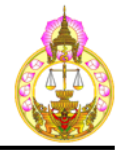

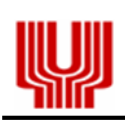

# คู่มือ

# ระบบการยื่นและส่งคำคู่ความและเอกสาร โดยสื่ออิเล็กทรอนิกส์ (e-Filing) สำหรับทนายความ

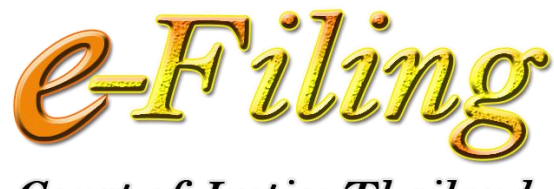

Court of Justice, Thailand

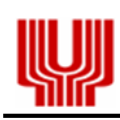

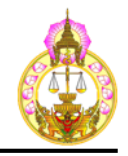

# สารบัญ

| 1. | การเข้าสู่ระบบ (  | e-Filing    |                                         | 1  |
|----|-------------------|-------------|-----------------------------------------|----|
| 2. | การลงทะเบียน      |             |                                         | 3  |
| 3. | การเข้าสู่ระบบยื่ | ในฟ้อง      |                                         | 8  |
|    | 3.1. การเข้าสู่ร  | ะบบยื่นฟ้อง | 1                                       | 8  |
|    | 3.2. การลืมรหั    | ัสผ่าน      |                                         | 9  |
|    | 3.3. การเข้าสู่ร  | ະບບ         |                                         | 10 |
|    | 3.4. การยืนยัน    | ตัวตน       |                                         | 13 |
|    | 3.5. การยื่นฟ้อ   | 9           |                                         | 14 |
| 4. | ขั้นตอนการยื่นท้  | โอง         |                                         | 16 |
|    | 4.1. ขั้นตอนกา    | เรกรอกข้อมู | ลการยื่นฟ้อง                            | 16 |
|    | 4.2. ศาล / ประ    | ะเภทคดี     |                                         | 18 |
|    | 4.2.1.            | หน้าจอ      |                                         | 18 |
|    |                   | 4.2.1.1.    | คดีผู้บริโภค : ผู้ประกอบธุรกิจเป็นโจทก์ | 18 |
|    |                   | 4.2.1.2.    | คดีผู้บริโภค : ผู้บริโภคเป็นโจทก์       | 18 |
|    |                   | 4.2.1.3.    | คดีแพ่ง : แพ่งสามัญ                     | 18 |
|    |                   | 4.2.1.4.    | คดีแพ่ง : ไม่มีข้อยุ่งยาก               | 19 |
|    |                   | 4.2.1.5.    | คดีแพ่ง : มโนสาเร่, ขับไล่ (มโนสาเร่)   | 19 |
|    |                   | 4.2.1.6.    | คดีแพ่ง : จัดการมรดก                    | 19 |
|    |                   | 4.2.1.7.    | คดีแพ่ง : ขอให้เป็นคนสาบสูญ             | 20 |
|    | 4.2.2.            | รายละเอีย   | เดหน้าจอ                                | 21 |
|    |                   | 4.2.2.1.    | หน่วยงานรับคำฟ้อง/คำร้อง                | 21 |
|    |                   | 4.2.2.2.    | ประเภทคดี                               | 21 |
|    |                   | 4.2.2.3.    | ประเภทผู้ยื่นคำฟ้อง                     | 21 |
|    |                   | 4.2.2.4.    | คดี                                     | 21 |
|    |                   | 4.2.2.5.    | ทุนทรัพย์                               | 21 |
|    |                   | 4.2.2.6.    | เรื่อง                                  | 22 |

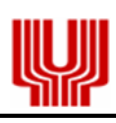

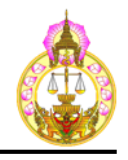

| 4.3. | โจทก์, ผู้ร้ | ୦ଏ            |                                                                   | 23 |
|------|--------------|---------------|-------------------------------------------------------------------|----|
|      | 4.3.1.       | หน้าจอ        |                                                                   | 23 |
|      |              | 4.3.1.1.      | คดีผู้บริโภค : ผู้ประกอบธุรกิจเป็นโจทก์, ผู้บริโภคเป็นโจทก์       | 23 |
|      |              | 4.3.1.2.      | คดีแพ่ง : แพ่งสามัญ, ไม่มีข้อยุ่งยาก, มโนสาเร่, ขับไล่ (มโนสาเร่) | 24 |
|      |              | 4.3.1.3.      | คดีแพ่ง : จัดการมรดก                                              | 24 |
|      |              | 4.3.1.4.      | คดีแพ่ง : ขอให้เป็นคนสาบสูญ                                       | 25 |
|      | 4.3.2.       | รายละเอีย     | ยดหน้าจอ                                                          | 26 |
|      |              | 4.3.2.1.      | ประเภทโจทก์                                                       | 26 |
|      |              | 4.3.2.2.      | ประเภทผู้ร้อง                                                     | 26 |
| 4.4. | จำเลย, ผู้เ  | ฑาย, ผู้สาบสุ | វូល្                                                              | 26 |
|      | 4.4.1.       | หน้าจอ        |                                                                   | 26 |
|      |              | 4.4.1.1.      | คดีผู้บริโภค : ผู้ประกอบธุรกิจเป็นโจทก์, ผู้บริโภคเป็นโจทก์       | 26 |
|      |              | 4.4.1.2.      | คดีแพ่ง : แพ่งสามัญ, ไม่มีข้อยุ่งยาก, มโนสาเร่, ขับไล่ (มโนสาเร่) | 27 |
|      |              | 4.4.1.3.      | คดีแพ่ง : จัดการมรดก                                              | 27 |
|      |              | 4.4.1.4.      | คดีแพ่ง : ขอให้เป็นคนสาบสูญ                                       | 28 |
|      | 4.4.2.       | รายละเอีย     | ยดหน้าจอ                                                          | 28 |
|      |              | 4.4.2.1.      | ประเภทจำเลย                                                       | 28 |
|      |              | 4.4.2.2.      | ประเภทผู้ตาย, ผู้สาบสูญ                                           | 28 |
| 4.5. | ยื่นเอกสา    | รแนบ          |                                                                   | 29 |
|      | 4.5.1.       | หน้าจอ        |                                                                   | 29 |
|      |              | 4.5.1.1.      | คดีผู้บริโภค : ผู้ประกอบธุรกิจเป็นโจทก์, ผู้บริโภคเป็นโจทก์       | 29 |
|      |              | 4.5.1.2.      | คดีแพ่ง : แพ่งสามัญ                                               | 29 |
|      |              | 4.5.1.3.      | คดีแพ่ง : ไม่มีข้อยุ่งยาก, มโนสาเร่, ขับไล่ (มโนสาเร่)            | 29 |
|      |              | 4.5.1.4.      | คดีแพ่ง : จัดการมรดก                                              | 30 |
|      |              | 4.5.1.5.      | คดีแพ่ง : ขอให้เป็นคนสาบสูญ                                       | 30 |
|      | 4.5.2.       | รายละเอีย     | ยดหน้าจอ                                                          | 30 |
|      |              | 4.5.2.1.      | การแนบเอกสาร                                                      | 30 |

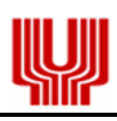

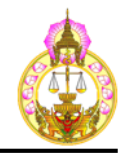

|    | 4.6. | ตรวจสอบ   | ข้อมูล                 |                                           | 31 |
|----|------|-----------|------------------------|-------------------------------------------|----|
|    |      | 4.6.1.    | หน้าจอ                 |                                           | 31 |
|    |      | 4.6.2.    | รายละเอีย              | <i>เ</i> ดหน้าจอ                          | 32 |
|    | 4.7. | ลงวันนัด  |                        |                                           | 32 |
|    |      | 4.7.1.    | หน้าจอ                 |                                           | 32 |
|    |      | 4.7.2.    | รายละเอีย              | <i>เ</i> ดหน้าจอ                          | 33 |
|    | 4.8. | ชำระเงิน  |                        |                                           | 33 |
|    |      | 4.8.1.    | หน้าจอ                 |                                           | 33 |
|    |      | 4.8.2.    | เงื่อนไขกา             | รยื่นคำฟ้อง/คำร้อง เพื่อดำเนินการชำระเงิน | 33 |
|    |      | 4.8.3.    | รายละเอีย              | <i>เ</i> ดหน้าจอ                          | 34 |
|    |      |           | 4.8.3.1.               | Credit Card / Debit Card                  | 34 |
|    |      |           | 4.8.3.2.               | Counter (ชำระเงินภายในเวลา ๑๙.๐๐ น. )     | 36 |
|    |      |           | 4.8.3.3.               | ATM ( ชำระเงินภายในเวลา 24:00 น. )        | 37 |
|    |      |           | 4.8.3.4.               | Internet Banking                          | 43 |
|    | 4.9. | ผลการยื่น | คำฟ้อง                 |                                           | 46 |
|    |      | 4.9.1.    | หน้าจอ                 |                                           | 46 |
| 5. | การต | ารวจสอบสเ | ถานะคำฟ้อ <sup>ุ</sup> | 9                                         | 48 |

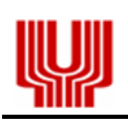

-

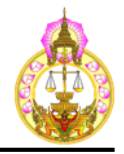

# 1. การเข้าสู่ระบบ e-Filing

1.1. พิมพ์ URL ของสำนักงานศาลยุติธรรม <u>http://www.coj.go.th/</u> หรือทำการค้นหาจาก

# https://www.google.com/ และพิมพ์คำว่า สำนักงานศาลยุติธรรม

| Google | สำนักงานศาลยุติธรรม                                                                                                    |                                                                                                    | 💷 🏓 C                                                                                     | 2                                                                                  |                                                       | <br>0 |
|--------|----------------------------------------------------------------------------------------------------|----------------------------------------------------------------------------------------------------|-------------------------------------------------------------------------------------------|------------------------------------------------------------------------------------|-------------------------------------------------------|-------|
|        | <mark>ทั้งหมด</mark> แผนที่ ข่าวสาร ค้นรูป                                                                                              | วิดีโอ เพิ่มเติม                                                                                                    | การตั้งค่า เครื่องม <b>์</b>                                                              | มือ                                                                                |                                                       |       |
|        | ผลการค้นหาประมาณ 110,000 รายการ (1.02 วินา                                                                                              | ที)                                                                                                    |                                                                                           |                                                                                    |                                                       |       |
|        | <b>ศาลยุติธรรม</b><br>www.coj.go.th/ <del>▼</del><br>เข้าสู่หน้าหลักเว็บใชต์.<br>คุณเคยไปที่หน้าเว็บนี้ 2 ครั้ง ไปครั้งล่าสุดเมื่อ 31/5 | 5/2017                                                                                                    |                                                                                           |                                                                                    |                                                       |       |
|        | ผลการค้นหาจาก coj.go.th                                                                                                    |                                                                                                    | Q                                                                                         |                                                                                    |                                                       |       |
|        | <b>ศาลยุติธรรม</b><br>ศาลยุติธรรม Courts of Justice -<br>Thailand ๒๙๖๐ [Directive of                                                    | <b>ก.ต.</b><br>บัญชีรายชื่อและหม<br>รับเลือกเป็น ก.ต. ผู้                                                                                                    | າຍເລขบุคคลผู้มีสิทธิ<br>ັทรงคุณวุฒิ                                                       |                                                                                    |                                                       |       |
|        | <b>สำนักการเจ้าหน้าที่</b><br>สำนักการเจ้าหน้าที่ ดิดต่อ หมายเลข<br>โทรศัพท์ 02 541 2339                                                | <mark>สำนักศาลยุ</mark> ดิธ<br>ว93 เชิญประชุมคณ<br>                                                                                                    | รรรมประจำภาค 1<br>ะอนุกรรมการบริหารศ                                                      |                                                                                    |                                                       |       |
|        | <b>ก.ศ.</b><br>การเลือกช่อมกรรมการ ก.ศ ผลการ<br>ประชุม ก.ศ                                                                              | <mark>สำนัก กฎหมา</mark><br>แจ้งความคืบหน้า รำ<br>ระเบียบข้าราชกา                                                                                                    | ีย และ วิชาการ<br>เงพระราชบัญญัติ                                                         |                                                                                    |                                                       |       |
| 1      | .2. เลือก "การยื่นฟ้องทาง                                                                                                    | ระบบรับส่งอิเล็ก                                                                                                    | ทรอนิกส์ (e-Fil                                                                           | .ing)"                                                                             |                                                       |       |
|        | Cou                                                                                                    | តលុបាប រារ<br>rt of Justic                                                                                                    |                                                                                           |                                                                                    |                                                       |       |
|        | 🙃 เมนูหลัก                                                                                                    |                                                                                                    |                                                                                           |                                                                                    | THERN                                                 |       |
|        | ศาลยุติธรรม ระบบสิบค้นคำทิตากษา<br>ศาลยู้กา                                                                                             | -                                                                                                    |                                                                                           | messil                                                                             | เกี่ยวกับศาลยุติธรรม                                  |       |
|        | ระบบหนังสือเวียน<br>สำนักงานศาลยุติธรรม                                                                                                 | 0-0-0-0-0                                                                                                    |                                                                                           | -0-0-0-1                                                                           | บระวดศาลยุตธรรม<br>นโยบายประธานศาลฏีกา                |       |
|        | ระบบงานภายใน<br>สำนักงานการยุติธรรม<br>ระบบพิยาท์สลิปดิบเดือน<br>ระบบพิยาท์สลิปดิบเดือน                                                 | 0-0-0                                                                                                    | e tel in                                                                                  |                                                                                    | รแผนยุทธศาสตร์ศาลยุติธรรม                             |       |
|        | 🧐 ข้าราชการตุลาการ<br>= ระบบพิมพ์ลลิปใหมดีอน                                                                                            | ONUSTUTE OF CONTROL OF CONTROL OF | มาปหาสาอยุมิธรรม 183 ปี<br>วิณหาวิทราชมายสายบุลามา                                        | ) 21 mcam 2531<br>schaffassu                                                       | วิสัยทัศน์และพันธกิจ                                  |       |
|        | ท้องสมุดอิเล็กทรอนิกล์<br>คาลยุติธรรม                                                                                                   |                                                                                                    |                                                                                           |                                                                                    | ผูบวทารทาลยุตอรรม<br>ผู้บริหาร<br>สำนักงานศาลยุติธรรม |       |
|        | ระบบจดหมายอิเล็กทรอนิกล์<br>ศาลยุติธรรม                                                                                                 |                                                                                                    | รวมแสดงความ<br>เกี่ยวกับการเ<br>กระบวนกา                                                  | คดเห็น<br>ปฏิรูป<br>รุยติธรรม                                                      | ผู้พิพากษาปฏิบัติราชการ<br>สำนักงานศาลยุติธรรม        |       |
|        | อารยื่นพ้องทางระบบ                                                                                                    | 🔔 ข่าวประชาสัมพันธ์ศาล                                                                                                    | ลยุติธรรม                                                                                 |                                                                                    | ผู้อำนวยการ<br>สำนัก/กอง ในส่วนกลาง                   |       |
|        | รับส่งอิเล็กทรอนิกส์<br>(e-Filing)                                                                                                    | 💌 การเลือกซ่อมกรรมการบริหา<br>🔁 หลักเกณฑ์และวิธีการจัดทำคำ<br>🔁 การเลือกกรรมการบริหารศาส                                                                                                    | รศาลยุติธรรมประจำชั่นศาลฎีก<br>าชอโครงการประจำปึงบประมาง<br>ษยุติธรรมประจำชั้นศาลฎีกา (ป้ | าา (การส่งบัตรเลือก ก.บ.ศ.)<br>ณ พ.ศ. 2563<br>วัญชีรายชื่อ พร้อมประวัติย่อและวิสัย | ติดต่อหน่วยงาน                                        |       |

โครงการพัฒนาระบบการยื่นและส่งคำคู่ความและเอกสาร โดยสื่ออิเล็กทรอนิกส์ (e-Filing)

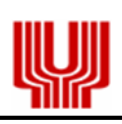

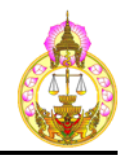

# 1.3. แสดงหน้าจอ "การให้บริการออนไลน์"

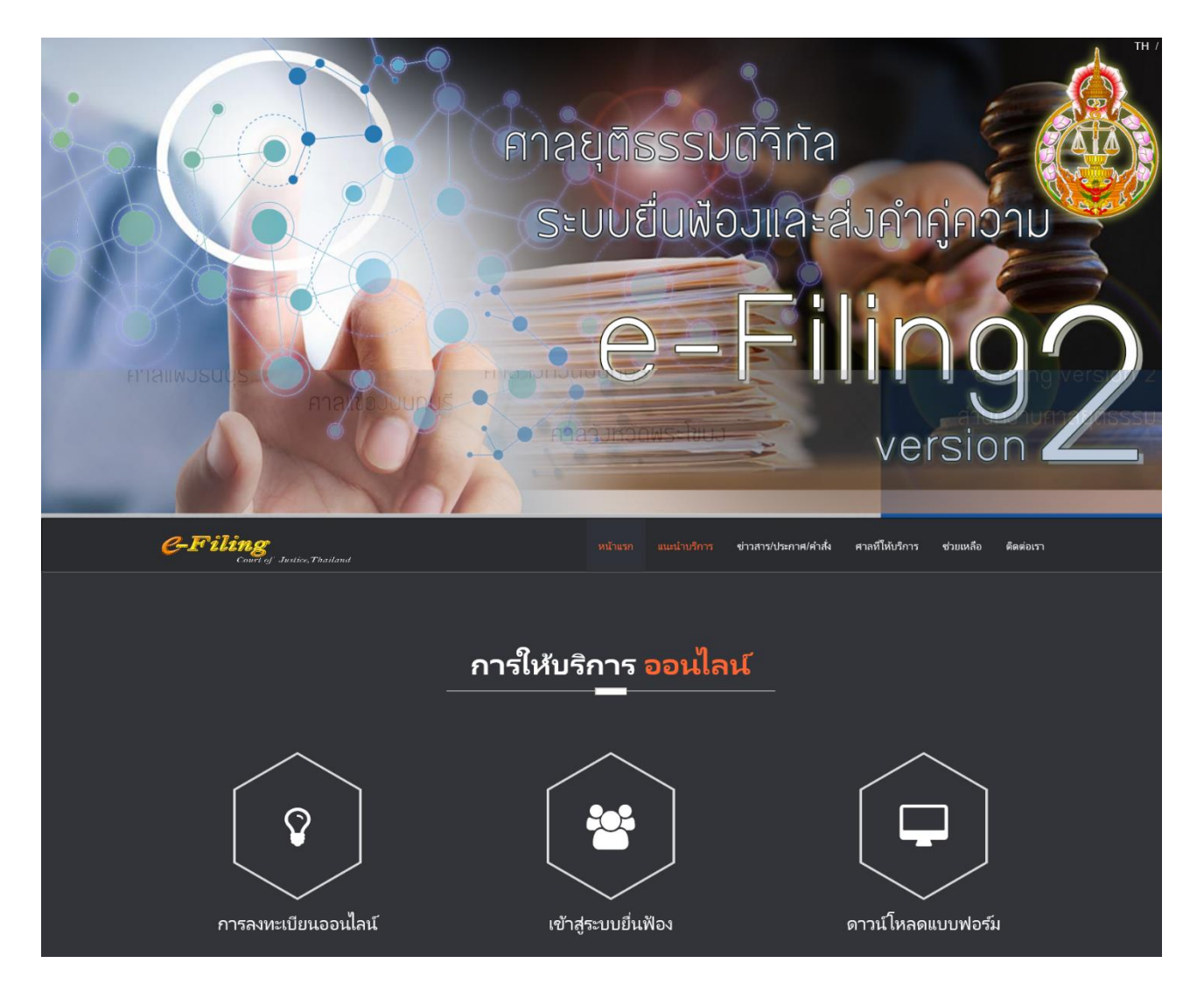

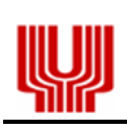

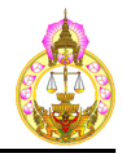

# 2. การลงทะเบียน

2.1. เลือก "การลงทะเบียนออนไลน์"

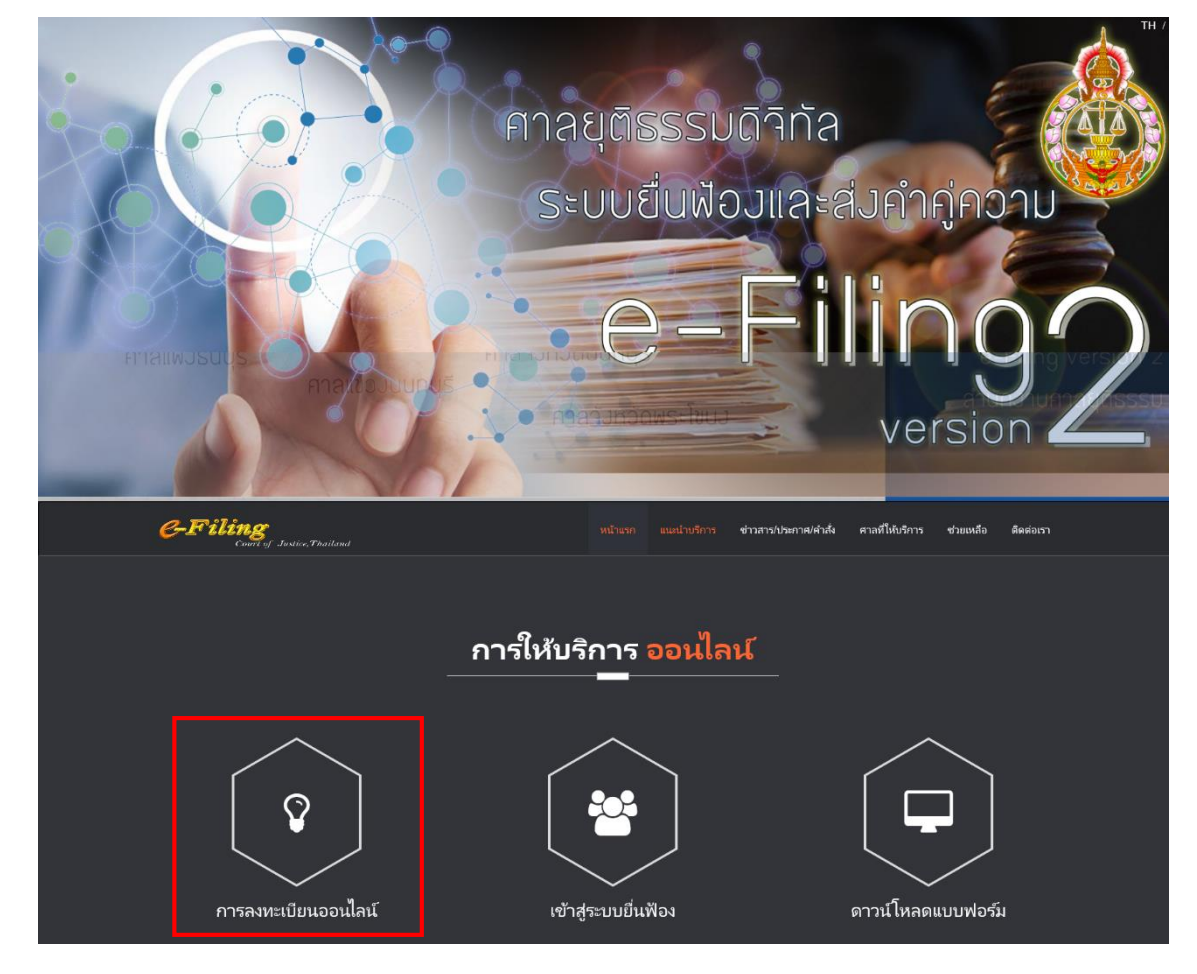

2.2. กรอกข้อมูลการลงทะเบียนและแนบเอกสาร

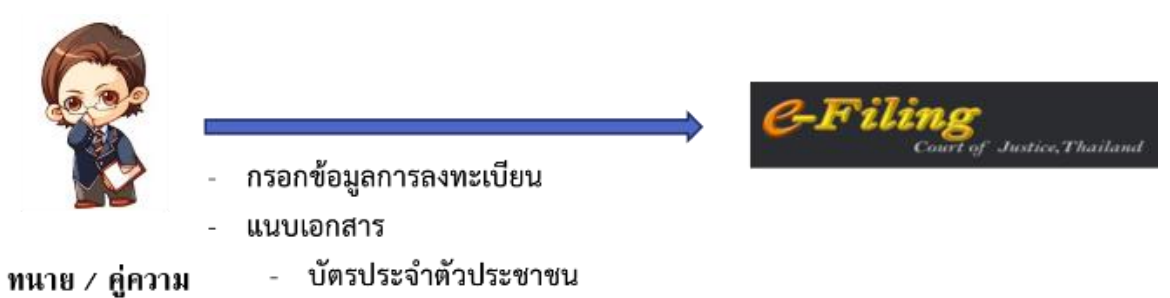

- บัตรประจำตัวสมาชิกสภาทนายความ / ใบอนุญาตให้เป็นทนายความ
- บัตรประจำตัวข้าราชการ (กรณีเป็นพนักงานอัยการ)
- ภาพถ่าย

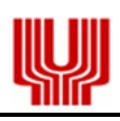

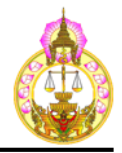

# 2.2.1. หน้าจอการกรอกข้อมูลการลงทะเบียนและแนบเอกสาร

| 🛪 หน่วยงาน 🗸 ดาวนโร                           | หลดเอกสาร ลงทะเบียน  | เข้าสู่ระบบ 🛨                                  |                                            |                         |     |
|-----------------------------------------------|----------------------|------------------------------------------------|--------------------------------------------|-------------------------|-----|
| แบบคำขอลงทะเบียนออนไลน์                       |                      |                                                |                                            |                         |     |
| ข้อมูลใบอนุญาตว่าความ                         |                      |                                                |                                            |                         |     |
| * ประเภทคู่ความ :                             | 🔿 คู่ความ 💿 ทนายความ |                                                | * เลขที่ใบอนุญาตว่าความ :                  |                         |     |
| * วันที่เริ่มต้นใบอนุญาตว่าความ :             |                      |                                                | * วันหมดอายุใบอนุญาตว่าความ :              | 🥂 🔤 ตลอด                | ชีพ |
| ข้อมูลส่วนตัว                                 |                      |                                                |                                            |                         |     |
| * เลขประจำตัวประชาชน :                        |                      | 🖽 อ่านข้อมูล                                   |                                            |                         |     |
| * คำนำหน้าชื่อ :                              | เลือกคำนำหน้าชื่อ    |                                                |                                            |                         |     |
| * ชื่อ :                                      |                      | ]                                              | * นามสกุล :                                |                         |     |
| * วันเดือนปี เกิด :                           |                      |                                                | อาชีพ :                                    |                         |     |
| * สัญชาติ :                                   | เลือกสัญชาติ         |                                                | เชื้อชาติ :                                | เลือกเชื้อชาติ          | ~   |
| * ที่อยู่ตามบัตรประชาชน บ้านเลขที่ :          |                      |                                                | หมู่ที่ :                                  |                         |     |
| หมู่บ้าน/อาคาร/ชั้น :                         |                      | ]                                              | ถนน :                                      |                         |     |
| ตรอก/ซ่อย :                                   |                      | ]                                              |                                            |                         |     |
| * รหัสไปรษณีย์ :                              |                      |                                                | * ตำบล/แขวง :                              |                         |     |
| * อำเภอ/เขต :                                 |                      | ]                                              | * จังหวัด :                                |                         |     |
| ข้อมูลสำนักงานทนายความ                        |                      |                                                |                                            |                         |     |
| * ชื่อสำนักทนายความ :                         |                      | (ถ้าไม่มีให้ระบชื่อทนายง                       | มวาม)                                      |                         |     |
| * ที่อย่สำนักงานทนายความ เลขที่ :             |                      |                                                | หม่ที่ :                                   |                         |     |
| หมู่บ้าน/อาคาร/ชั้น :                         |                      |                                                | ถนน :                                      |                         |     |
| ตรอก/ซ่อย :                                   |                      |                                                |                                            | J                       |     |
| * รหัสไปรษณีย์ :                              |                      |                                                | * ตำบล/แขวง :                              |                         |     |
| * ถ้าเคล/เขต :                                | · ·                  | ]                                              | * ລັນນາັດ :                                |                         |     |
| ะ แม่ย∕เบต :<br>* โทรสัพท์ปีอถือ :            |                      | (ใช้ในการคิดต่อรับข้อนอการยื่นกำฟัจง/กำร้อง)   | * โบรสัมมร์ :                              |                         |     |
| * E Moil .                                    |                      | (ในในการติดต่อรับข้อมูลการอื่นต่อฟ้อ (ก่อร้อง) | Sugger                                     |                         |     |
|                                               |                      | ) (เซเนท เวตตตอวบขอมูลก เวยนค เพอง/ค เวยง)     | ניו אנועז :<br>                            | ]                       |     |
|                                               |                      | ט נו או או או או או או או או או או או או או    | นวรถ เคมอด เหน่ง เหตุดกรรมทุกบรรถ          | n                       |     |
| <ol> <li>บัตรประจำตัวประชาชน</li> </ol>       |                      | * เรียกกไฟก์                                   | ≣ี่(ไฟล์ pdf ing หรือ ineg เห่วขั้น\)(     | ขนาดไฟล์ไม่เอิ่ม 1 MB)  |     |
|                                               |                      | เราแต่ เพล<br>                                 |                                            |                         |     |
| <ol> <li>บัตรประจำตัวสมาชิกสภาทนาย</li> </ol> | ความ                 | * เรียกดูไฟล์ เรียกดูไฟล์                      | 🛍 (ไฟล์ .pdf , .jpg หรือ .jpeg เท่านั้น)(  | ขนาดไฟล์ไม่เกิน 1 MB)   |     |
| /ใบอนุญาตให้เป็นทนายความ                      |                      |                                                |                                            |                         |     |
| 3. บัตรประจำตัวข้าราชการ (กรณีเ               | ป็นพนักงานอัยการ)    | เรียกดูไฟล์ เรียกดูไฟล์                        | ปี (ไฟล์ .pdf , .jpg หรือ .jpeg เท่านั้น)( | ขนาดไฟล์ไม่เกิน 1 MB)   |     |
| 4. ภาพถ่าย                                    |                      | * เรียวอไฟล์ เรียวอไฟล์                        | (ไฟล์รูปอาพ. ing หรือ ineg เท่านั้น)(      | ัขบาดไฟล์ไม่เอิ่ม 1 MB) |     |

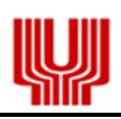

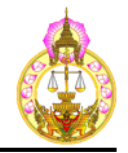

- 2.2.2. การกรอกข้อมูลการลงทะเบียนและแนบเอกสาร ให้กรอกข้อมูลและแนบเอกสารที่มี
   สัญลักษณ์ \* ให้ครบถ้วน
- 2.2.3. กรอกข้อมูล เบอร์โทรศัพท์ และ e-Mail ที่ใช้งาน เพื่อระบบจัดส่ง "เลขที่อ้างอิงการลงทะเบียน" ทาง SMS และ e-Mail ให้กับผู้ใช้งาน
- 2.2.4. เลือก 🗷 ข้าพเจ้าขอยอมรับเงื่อนไขการใช้ระบบรับส่งอิเล็กทรอนิกส์ ตามที่ได้กำหนดไว้ในประกาศขอสำนักงานศาลยุติธรรมทุกประการ
- 2.2.5. เลือก 🖬 มันทึกข้อมูล เมื่อต้องการ "บันทึกข้อมูล" เพื่อดำเนินการขั้นตอนต่อไป
- 2.2.6. กรณีต้องการลบข้อมูลทั้งหมด เพื่อกรอกข้อมูลใหม่ ให้เลือก <a href="https://www.seutocommons.org">(<a href="https://www.seutocommons.org">(<a href="https://www.seutocommons.org">(<a href="https://www.seutocommons.org">(<a href="https://www.seutocommons.org">(<a href="https://www.seutocommons.org">(<a href="https://www.seutocommons.org")</a>
   2.2.6. กรณีต้องการลบข้อมูลทั้งหมด เพื่อกรอกข้อมูลใหม่ ให้เลือก
   ข้อมูลที่กรอกแล้วทั้งหมด
- 2.2.7. เมื่อทำการบันทึกข้อมูล ระบบแจ้ง "รอการตรวจสอบข้อมูล" ส่ง SMS และ e-Mail แจ้งเลขที่
   อ้างอิงลงทะเบียนออนไลน์

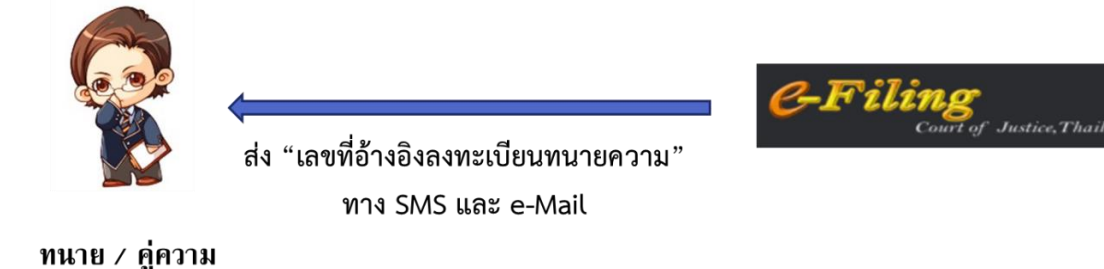

# 2.2.8. รอการตรวจสอบข้อมูล

| e-Filing<br>Court of Justice           |                    |                                             |
|----------------------------------------|--------------------|---------------------------------------------|
| 🐔 หน่วยงาน 🗸 ดาวบโหลดเอกสาร ดงหะเบียน  | เข้าสู่ระบบ ~      |                                             |
| บบคำขอลงทะเบียบออนไลน์                 | รอการตรวจสอบข้อมูล |                                             |
| ู<br>ม้อมลใบอนุญาตว่าความ              |                    |                                             |
| * ประเภทคู่ความ : 🔿 คู่ความ 💿 ทนายความ |                    | * เลขที่ใบอนุญาตว่าความ :                   |
| * วันที่เริ่มต้นใบอนุญาตว่าความ : 📃 🗮  |                    | * วันหมดอายุใบอนุญาตว่าความ : 🛛 🧮 🗌 ตลอดชีพ |
| ม้อมูลส่วนตัว                          |                    |                                             |
| * เลขประจำตัวประชาชน :                 | 🖽 อ่านข้อมูล       |                                             |
| * คำนำหน้าชื่อ : เลือกคำนำหน้าชื่อ     |                    |                                             |
|                                        |                    |                                             |

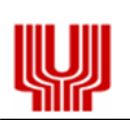

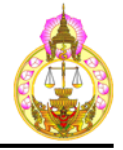

<u>SMS</u> :

เลขที่อ้างอิงลงทะเบียนออนไลน์ของ ท่านคือ <u>201700130</u>

<u>e-Mail</u> :

ระบบรับส่งอิเล็กทรอนิกส์ : ลงทะเบียนออนไลน์ กล่องจดหมาย ×

\*\*กรุณาอย่าตอบกลับเมลล์นี้\*\*

ตรวจสอบ และอนุมัติการลงทะเบียน

เลขที่อ้างอิงลงทะเบียนออนไลน์ 201700130

 2.3. เจ้าหน้าที่ศาลยุติธรรมตรวจสอบข้อมูล กรณี "ข้อมูลครบถ้วน ถูกต้อง" เจ้าหน้าที่ศาลยุติธรรมดำเนินการ อนุมัติการลงทะเบียน

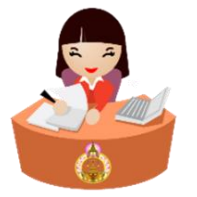

(รับลงทะเบียน)

จนท. ศาลยุติธรรม

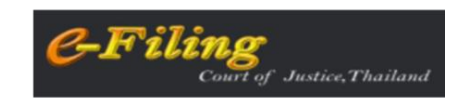

 กรณี "ข้อมูลไม่ครบถ้วน ไม่ถูกต้อง" เจ้าหน้าที่ศาลยุติธรรมจะระบุสาเหตุและวิธีการแก้ไข โดยแจ้งให้ ทนายความ / คู่ความทราบทาง e-Mail

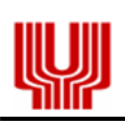

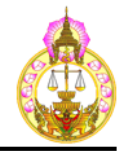

2.5. เมื่อเจ้าหน้าที่ศาลยุติธรรมดำเนินการอนุมัติการลงทะเบียน ระบบจัดส่ง "User name และ Password" ทาง SMS และ e-Mail

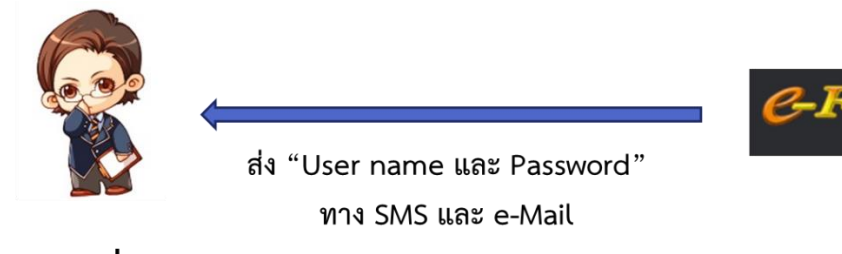

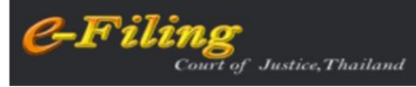

ทนาย / คู่ความ

<u>SMS :</u>

Ref NO. : <u>201700130</u> Username : CA6000135 Password :74k63j76

<u>e-Mail</u> :

รหัสผู้ใช้และรหัสผ่านของท่านคือ รหัสผู้ใช้: CA6000135 รหัสผ่านชั่วคราว: 74k63j76

เมื่อท่านเข้าสู่ระบบครั้งแรก ระบบจะให้ท่านทำการเปลี่ยนรหัสผ่านใหม่

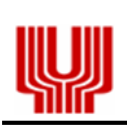

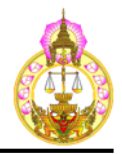

# 3. การเข้าสู่ระบบยื่นฟ้อง

3.1. การเข้าสู่ระบบยื่นฟ้อง

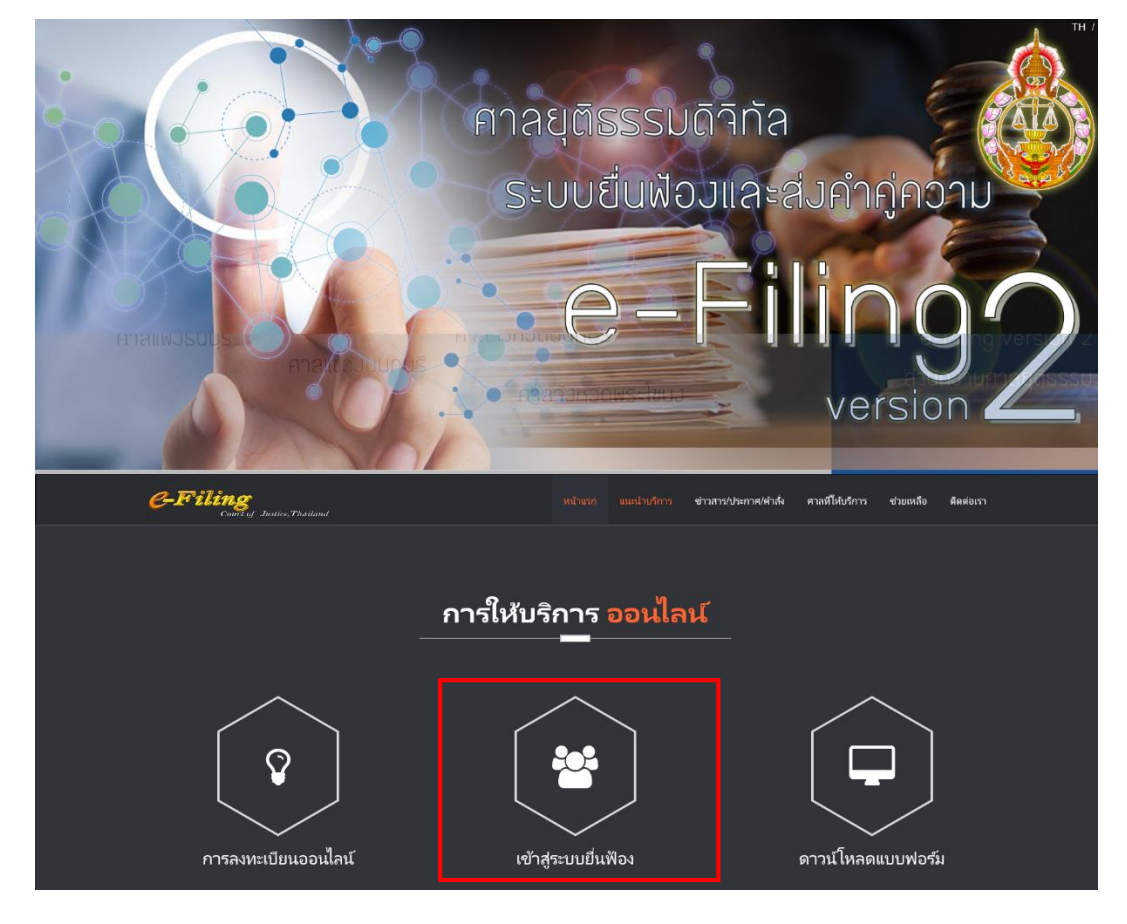

# 3.1.1. แสดงหน้าจอ ระบบการยื่นและส่งคำคู่ความและเอกสารโดยสื่ออิเล็กทรอนิกส์ (e-Filing)

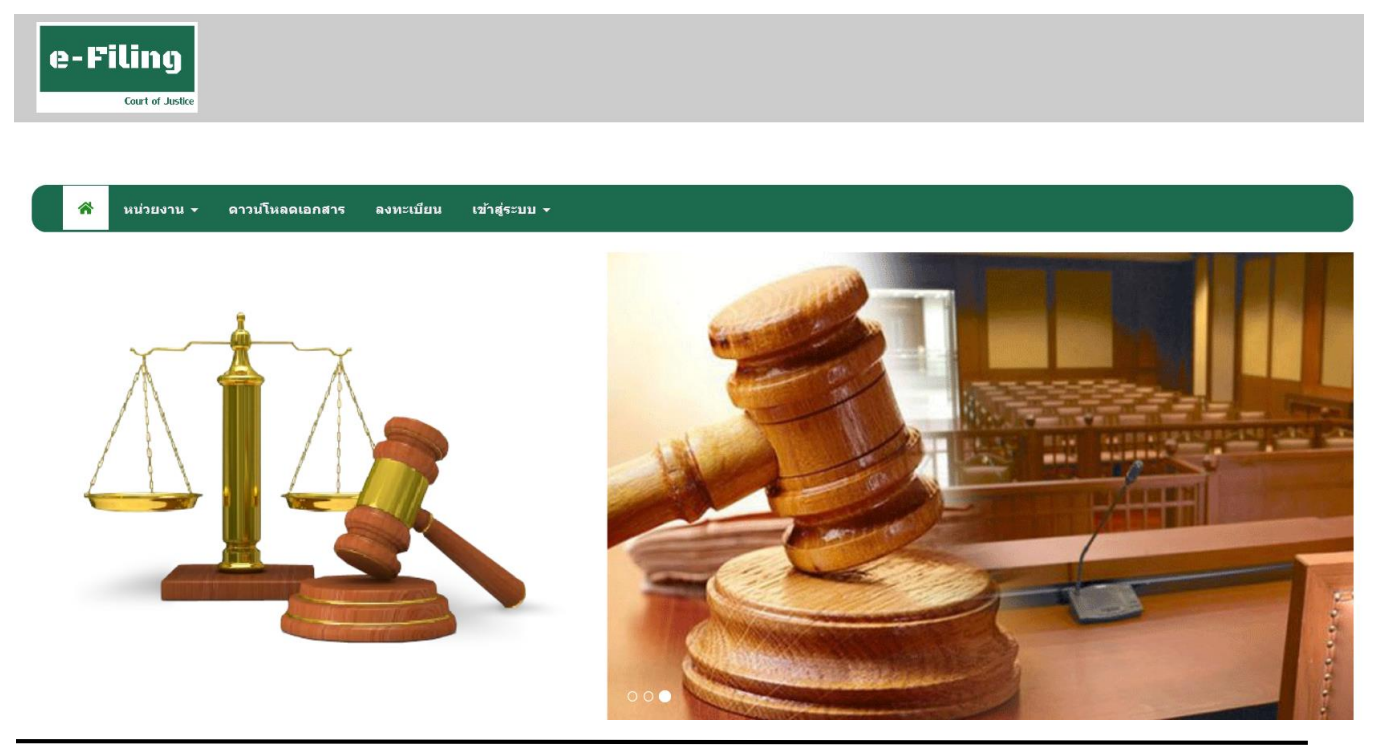

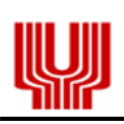

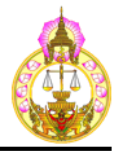

3.2. การลืมรหัสผ่าน

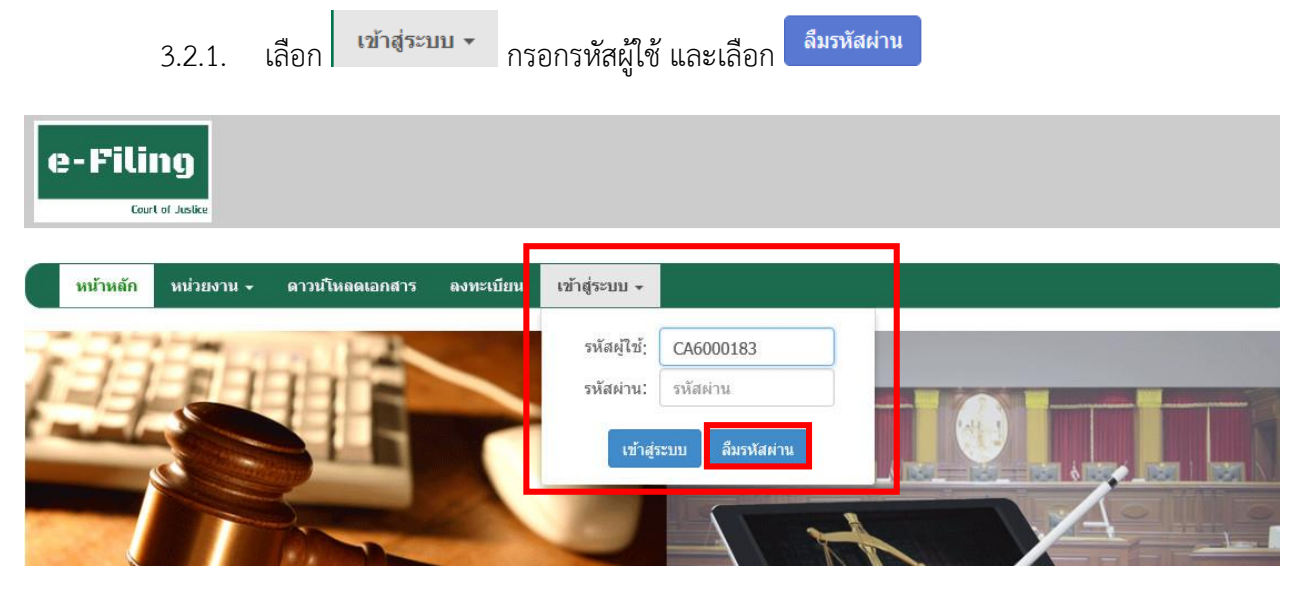

3.2.2. ระบบจะดำเนินการส่ง SMS และ e-Mail ไปยังข้อมูลที่ได้ลงทะเบียนไว้

<u>SMS</u> :

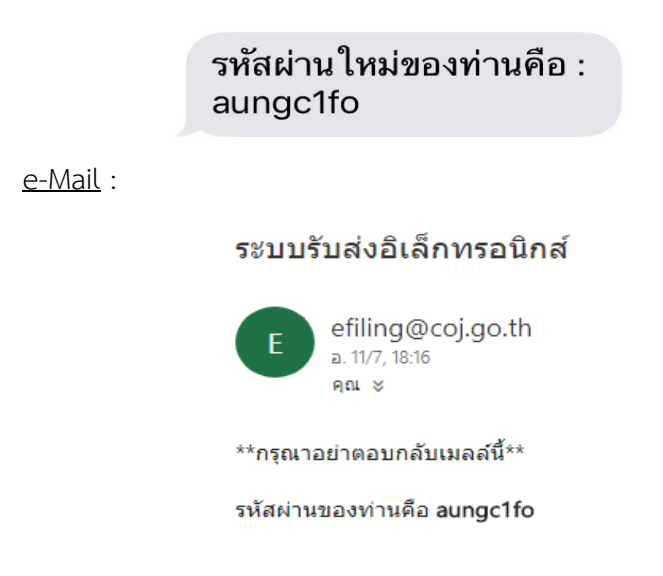

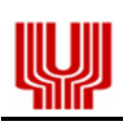

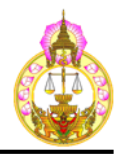

- การเข้าสู่ระบบ 3.3.
  - กรอกรหัสผู้ใช้ (Username) รหัสผ่าน (Password) เข้าสู่ระบบ 🗸 เลือก 3.3.1. เข้าสู่ระบบ

ที่ได้รับทาง SMS และ e-Mail จากการลงทะเบียน จากนั้นเลือก

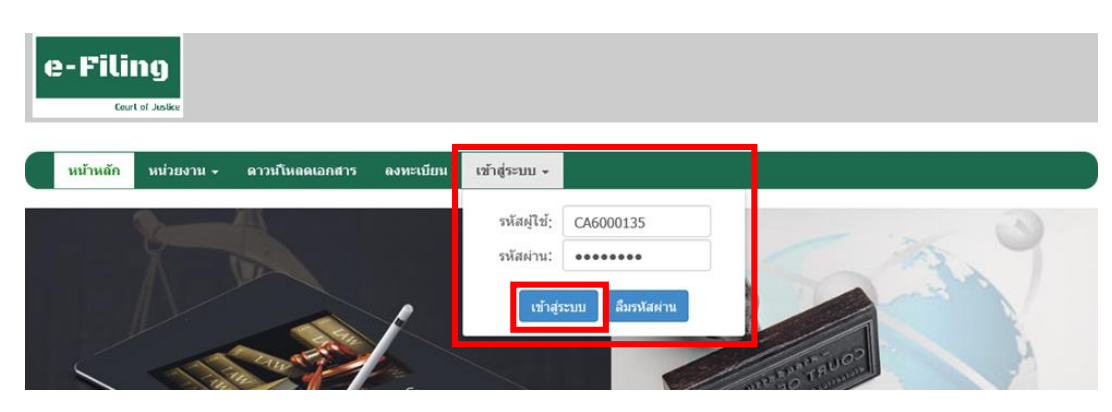

ระบบดำเนินการส่งรหัสผ่านแบบใช้ครั้งเดียว (OTP) ทาง SMS และ e-Mail ไปที่เบอร์โทรศัพท์ 3.3.2. มือถือของท่านที่ได้ลงทะเบียนทนายความ

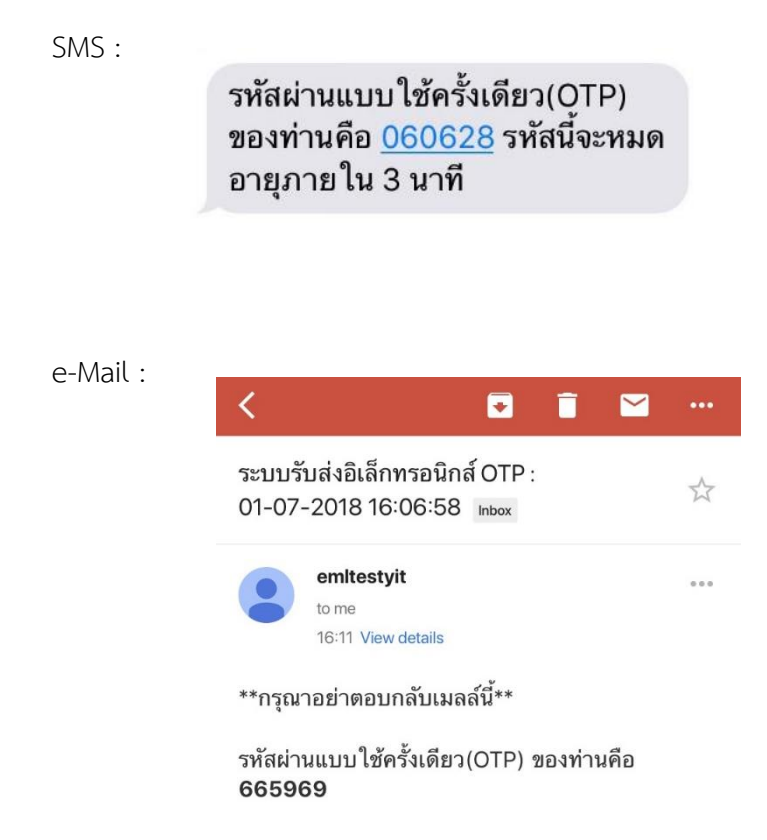

หากไม่ได้รับรหัสผ่านแบบใช้ครั้งเดียว (OTP) ทาง SMS และ e-Mail สามารถขอรับรหัสผ่านแบบ 3.3.3. ใช้ครั้งเดียว (OTP) ได้ โดยเลือก 🕺 OTP อีกครั้ง 🖄

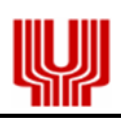

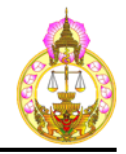

3.3.4. กรอก "รหัสผ่านแบบใช้ครั้งเดียว (OTP)" จากนั้นคลิก "ตกลง"

| • | e-Fili   | ng<br>tof Justice                   |                 |                                                            |  |
|---|----------|-------------------------------------|-----------------|------------------------------------------------------------|--|
|   | หน้าหลัก | หน่วยงาน - ดาวนโหลดเอกสาร ลงทะเบียน | เข้าสู่ระบบ +   |                                                            |  |
|   | A        |                                     | รหัสผ่าง<br>รับ | นแบบใช้ครั้งเดียว (OTP)<br>I OTP อีกครั้ง 🖄<br>สกลง ยกเลิก |  |

3.3.5. การเข้าใช้งานครั้งแรก หรือลืมรหัสผ่าน ระบบจะให้เปลี่ยนรหัสผ่าน โดยกรอกรหัสผ่านปัจจุบันที่
 ได้รับทาง SMS และ e-Mail จากการลงทะเบียน ใส่รหัสผ่านใหม่ที่ต้องการและยืนยันรหัสผ่านใหม่
 จากนั้นเลือก

| หน่วยงาน + | ดาวนโหลดเอกสาร ลงทะเบียน เข้าสู่ระบบ -                                                                                                    |  |
|------------|----------------------------------------------------------------------------------------------------|--|
|            | เปลี่ยนรหัสผ่าน<br>รหัสผู้ใช้ : CA6000183<br>รหัสผ่านปัจจุบัน : ••••••<br>รหัสผ่านใหม่ : ••••••<br>ยืนยัน รหัสผ่านใหม่ : •••••••<br>บันทึกข้อมูล ดังจอภาพ ปัตจอภาพ |  |

 3.3.6. หน้าจอแสดงข้อมูลส่วนตัวที่ได้ทำการลงทะเบียน สามารถทำการตรวจสอบ แก้ไขข้อมูลส่วนตัว นอกจากนี้สถานะจะแสดง รอการยืนยันตัวดน และมีแจ้งเตือน

\*\*ท่านยังไม่ได้ทำการยืนยันตัวตน กรุณาเดินทางไปยืนยันตัวตนที่ศาลที่ให้บริการ

หากตรวจสอบ แก้ไขข้อมูลส่วนตัวเรียบร้อยแล้ว ให้เลือก อื่นอนข่อมุล

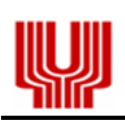

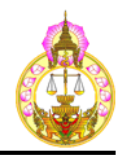

| e-Filing<br>Court of Justice                            | ยินดีต้อนรับ นางสาวทดสอบ ทดสอบ<br>Fri, 14 Jul 2017 13:15:10 GMT<br>ชื่อมูลส่วนตัว ออกจากระบบ |
|---------------------------------------------------------|----------------------------------------------------------------------------------------------|
| **ท่านยังไม่ได้ห่าการยืนยันตัวตน กรุณาเดื               | นทางไปยืนยันด้วดนที่สาลที่ให้บริการ (สาลแพ่ง, สาลแพ่งกรุงเทพใด้ หรือ สาลแพ่งธบบุรี)          |
| หม้าหลัก หน่วยงาน - ดาวน์โหลดเอกสาร คำฟ้อง              | อิเด็กพรอบิกส์ ≁                                                                             |
|                                                         | ชื่อผู้ใช้ระบบ : CA6000183                                                                   |
| ข้อมูลแบบฟอร์มยืนยันการลงทะเบียนใช้ระบบ                 |                                                                                              |
| รอการยืนยันตัวตน                                        |                                                                                              |
| ข้อขอในอนุการว่าอาวน                                    |                                                                                              |
| เอฟซี่ในอนการว่าความ · 222/2560                         |                                                                                              |
| รันที่เริ่มดันใบอนุญาตว่าความ : 09-07-2552              | วันหมดอายใบอนญาตว่าดวาม : ตลอดชีพ                                                            |
| etana danéa                                             |                                                                                              |
| ระบัสะก็นี้ • CA6000182                                 |                                                                                              |
| รทลมุเข. เสอบอบบาธรร                                    | แลงประสำคัวประชาชน : 4363550635532                                                           |
| วันเดือนปี เกิด : 01-01-2503                            | อาชีพ : ทนายความ                                                                             |
| สัญชาติ : ไทย                                           | เชื้อชาติ : ไทย                                                                              |
| ที่อยู่ดามบัตรประชาชน บ้านเลขที่ : 22                   | หมู่ที่ :                                                                                    |
| หมู่บ้าน/อาดาร/ชั้น :                                   | ถนน :                                                                                        |
| ดรอก/ชอย :                                              | ดำบล/แขวง : พระบรมมหาราชวัง                                                                  |
| อำเภอ/เขด : พระนคร                                      | จังหวัด : กรุงเทพมหานคร                                                                      |
| รหัสไปรษณีย์ : 10200                                    | โทรศัพท์มือถือ : 0637158797                                                                  |
| E-Mail : efiling.coj@gmail.com                          |                                                                                              |
| ข้อมูลสำนักงานทนายความ                                  | แก้ษ                                                                                         |
| ชื่อส่านักทนายความ : สำนักงานทนายความกฎหมาย             |                                                                                              |
| ที่อยู่สำนักทนายความ บ้านเลขที่ : 33                    | หมู่ที่:                                                                                     |
| หมู่บ้าน/อาคาร/ชั้น :                                   | ถนน :                                                                                        |
| ดรอก/ชอย :                                              | ด้าบล/แขวง : ดลาดขอด                                                                         |
| อำเภอ/เขด : พระนคร                                      | จังหวัด : กรุงเทพมหานคร                                                                      |
| รหัสไปรษณีย์ : 10200                                    | โทรศัพท์ : 022222222                                                                         |
| โทรสาร :                                                |                                                                                              |
| รายละเอียดเอกสาร                                        | แก้เข                                                                                        |
| 1. บัตรประจำตัวประชาชน                                  | เปิดเอกสาร                                                                                   |
| 2. บัตรประจำตัวสมาชิกสภาทนายความ/ใบอนุญาตให้เป็นทนายควา | ม เปิดเอกสาร                                                                                 |
| 3. ภาพถ่าย                                              | เปิดเอกสาร                                                                                   |
|                                                         | ຄົນຄົນຮ່ວມຂ                                                                                  |

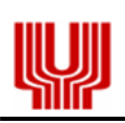

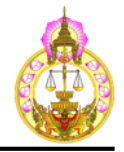

- 3.4. การยืนยันตัวตน
  - 3.4.1. การยืนยันตัวตนจะต้องไปยืนยันตัวตนด้วยตนเอง โดยแจ้งชื่อ และ นามสกุล หรือ
     เลขบัตรประจำตัวประชาชน , บัตรประจำตัวสมาชิกสภาทนายความ
     ณ ศาลที่ให้บริการ ได้แก่
    - 1 ศาลแพ่ง 8 ศาลจังหวัดพระโขนง
    - 2 ศาลแพ่งกรุงเทพใต้ 9 ศาลจังหวัดมีนบุรี
    - 3 ศาลแพ่งธนบุรี 10 ศาลแขวงพระนครเหนือ
    - 4 ศาลจังหวัดเชียงใหม่ 11 ศาลแขวงเชียงใหม่
    - 5 ศาลจังหวัดตลิ่งชั้น 12 ศาลแขวงธนบุรี
    - 6 ศาลจังหวัดธัญบุรี 13 ศาลแขวงนนทบุรี
    - 7 ศาลจังหวัดนนทบุรี 14 ศาลแขวงพัทยา
  - 3.4.2. เจ้าหน้าที่จะทำการ Print ข้อมูลจากระบบให้ทำการตรวจสอบข้อมูล เมื่อตรวจสอบความถูกต้อง ของรายละเอียดครบถ้วนแล้ว ลงชื่อผู้ใช้ระบบ

| เรื่อง หลักเกณฑ์และวิชีการขึ้น ล่                                                                                                    | น รับคำค่อวามและเอกสารทางระบบรับส่งอิเล็กทรอบิกส์ |
|----------------------------------------------------------------------------------------------------|---------------------------------------------------|
|                                                                                                    |                                                   |
| ชื่อ-สกุล                                                                                                    |                                                   |
| เลขประจำตัวประชาชน                                                                                                    | เลขที่ใบอนุญาคว่าความ                             |
| วันที่เริ่มค้นใบอนุญาคว่าความ                                                                                                    | วันหมดอาขุใบอนุญาคว่าความ                         |
| ที่อยู่ หมู่ที่                                                                                                    | หมู่บ้าน/อาคาร/ชัน                                |
| ถนนุครอก/ชอ                                                                                                    | อขคำบล/แขวง                                       |
| อำเภอ/เขค                                                                                                    | จังหวัดรหัสไปรษณีย์                               |
| โทรศัพท์มือถือ                                                                                                    | e-Mail                                            |
|                                                                                                    |                                                   |
| สำนักงานทนายความ                                                                                                    | . y ž                                             |
| ทอฮูหมูท                                                                                                    | หมูบาน/อาคาร/ชน                                   |
| ถนนครอก/ชอ                                                                                                    | อยศาบล/แขวง                                       |
| อาเกอ/เขต                                                                                                    | งงหวด กรุงเทพมหานคร รหส เบรษณย                    |
| เมวิทพา                                                                                                    | ei nenia                                          |
|                                                                                                    |                                                   |
|                                                                                                    | (ลงชื่อ)ผู้ให้ระบ<br>()<br>วันที่14-07-2560       |
| สำหรับเจ้าหน้าที่                                                                                                    | (ลงชื่อ)ผู้ใช้ระบ<br>()<br>วันที่เ4-07-3560       |
| ตำหรับเจ้าหน้าที่<br>ตรวจสอบเอกสาร/หลักฐาน<br>ประกอบการลงทะเบียนของผู้ใช้ระเ                                                                                                    | (ลงชื่อ) ผู้ใช้วะ1<br>()<br>วันที่วันที่          |
| ตำหรับเจ้าหน้าที่<br>ดววงสอบเอกสาร/หลักอูาน<br>ประกอบการลงทะเบียนของผู้ใช้ระเ<br>(ลงชื่อ)                                                                                            | (ลงชื่อ) ผู้ให้ระบ<br>()<br>วันที่                |
| ตำหรับเจ้าหน้าที่<br>ครวงสอบเอกสาร/หลักจูาน<br>ประกอบการลงทะเบียนของผู้ใช้ระเ<br>(ลงชื่อ)<br>(                                                                                       | (ลงชื่อ) ผู้ให้ระบ<br>()<br>วันที่)<br>บบแล้ว     |
| ถ้าหรับเจ้าหน้าที่<br>ครวงสอบเอกสาร/หลักจูาน<br>ประกอบการลงทะเบียนของผู้ใช้ระเ<br>(ลงชื่อ)<br>(<br>นาทตลอน ตาอยู่โอรรม<br>ตำแหน่ง                                                    | (ลงชื่อ) ผู้ให้ระบ<br>()<br>วันที่)<br>บบแล้ว     |
| ถ้าหรับเจ้าหน้าที่<br>ครวจสอบเอกสาร/หลักจูาน<br>ประกอบการลงทะเบียนของผู้ใช้ระเ<br>(ลงชื่อ)<br>( <u>นาเทลสอน ศาลยุติสรณ</u><br>ดำแหน่ง <u>เอ้าหน้าที่</u><br>หน่วยงาน <u>ศาลยุติส</u> | (ลงชื่อ)ผู้ใช้ระบ<br>()<br>วันที่)                |

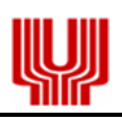

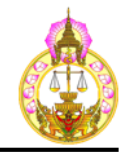

3.4.3. เมื่อทำการยืนยันตัวตน ณ ศาลที่ให้บริการแล้ว ข้อมูลแบบฟอร์มยืนยันการลงทะเบียนใช้ระบบ
 จะเปลี่ยนสถานะเป็น ยืนยันตัวตนเรียบร้อย สามารถดูเอกสารการยืนยันตัวตนได้ที่
 "เปิดเอกสาร" และสามารถตรวจสอบ แก้ไขข้อมูลส่วนตัวได้ที่ "ข้อมูลส่วนตัว"

|                                                                               | ยินดีต้อนรับ นางสาวทดสอบ ทดสอบ                                                                                                    |
|-------------------------------------------------------------------------------|----------------------------------------------------------------------------------------------------|
| e-Fiung                                                                       | Fri, 14 Jul 2017 16:40:47 GMT                                                                                                    |
| Court of Justice                                                              | ข้อมูลส่วนตัว ออกจากระบบ                                                                                                    |
|                                                                               |                                                                                                    |
| <mark>หน้าหลัก</mark> หน่วยงาน <b>→ ดาวนโหลดเอกสาร คำฟ้องอิเล็กทรอนิกส์</b> → |                                                                                                    |
|                                                                               |                                                                                                    |
|                                                                               |                                                                                                    |
|                                                                               |                                                                                                    |
| ชื่อผู้ใช้ระบบ: CA6000183                                                     |                                                                                                    |
| ข้อมูลแบบฟอร์มยืนยันการลงทะเบียนใช้ระบบ                                       |                                                                                                    |
| ยืนยันดัวดนเรียบร้อย เปิดเอกสาร                                               |                                                                                                    |
|                                                                               |                                                                                                    |
|                                                                               |                                                                                                    |
| 3.5 การยื่นฟ้อง                                                               |                                                                                                    |
|                                                                               | 1                                                                                                    |
| 3.5.1. เลือก คำฟ้องอิเล็กทรอนิกส์ จากนั้นเลือก ยื่นคำฟ้องอิเล็กทรอนิก         | ส์                                                                                                    |
|                                                                               | 1                                                                                                    |
|                                                                               |                                                                                                    |
| หน้าหลัก หน่วยงาน ◄ ดาวมโหลดเอกสาร ดำฟ้องอีเล็กทรอนิกส์ ◄                     |                                                                                                    |
| ยื่นคำฟ้องอิเล็กทรอนิกส์                                                      | THE REAL PROPERTY AND INCOME.                                                                                                    |
| ดรวจสอบสถานะคำฟ้อง                                                            |                                                                                                    |
|                                                                               |                                                                                                    |
|                                                                               | States -                                                                                                    |
|                                                                               | ATTACK DESCRIPTION OF THE PARTY OF THE PARTY |
|                                                                               |                                                                                                    |
|                                                                               |                                                                                                    |
|                                                                               |                                                                                                    |
|                                                                               | 5                                                                                                    |
|                                                                               |                                                                                                    |

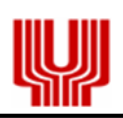

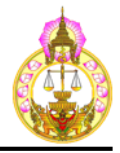

# 3.5.2. หน้าจอจะแสดงรายละเอียดข้อแนะนำ และเงื่อนไขในการใช้งาน

- เลือก 📀 ยอมรับเงื่อนไข

| อแนะน | าและเงอ | นเขเน | การเขงา | ոս |
|-------|---------|-------|---------|----|
|       |         |       |         |    |

#### <u>ลักษณะหรือคุณสมบัติของอุปกรณ์คอมพิวเตอร์ที่เหมาะสมกับระบบ</u>

- เครื่องคอมพิวเตอร์ (Personal Computer : PC clone or Apple Macintosh)
- ระบบปฏิบัติการ : Windows2000, XP, Windows 7, 8, 10 หรือ Macintosh (OS 9 or higher)
- ระบบการเชื่อมต่ออินเทอร์เน็ต
- Internet browser
- ชอฟด์แวร์ในการแปลงไฟล์ PDF เช่น โปรแกรม Adobe Acrobat เวอร์ชั่น 11.0 หรือสูงกว่า โดยที่ไม่มีการฝัง โฆษณาลงในเอกสาร PDF
- โปรแกรมในการพิมพ์เอกสาร
- เครื่องสแกนเนอร์ ที่มีความสามารถในการแปลงรูปภาพให้เป็นรูปแบบของ PDF โดยที่ ภาพจะต้องมีความ ละเอียดอยู่ที่ 200-300 dpi ซึ่งเป็นไฟล์ที่มีขนาดเล็ก
- ขื่อในการเข้าใช้อีเมล์ (E-mail account)
- โทรศัพท์มือถือแบบสมาร์ทโฟน
- ระบบปฏิบัติการ (Operating System) : IOS เวอร์ชั่น 8 หรือสูงกว่า หรือ Android เวอร์ชั่น 6 หรือสูงกว่า
- โปรแกรม OTP Mobile Application <u>ผลักการและเหตุผล</u>
  - อุปกรณ์คอมพิวเตอร์ที่มีลักษณะหรือคุณสมบัติดังกล่าวข่างดัน เป็นเพียงด้วอย่างความต่องการ (Requirements) ขั้นดันที่ใช้ในประเทศสหรัฐอเมริกา ทนายความหรือจำเลยที่ใช้ระบบนี้ จะต้องจัดเตรียม อุปกรณ์และเครื่องคอมพิวเตอร์ให้พร้อมเพื่อใช้ในการยื่นค่าพ้อง/คำร้อง e-Filing
  - อย่างไรก็ตาม เนื่องจากในปัจจุบัน อุปกรณ์คอมพิวเตอร์ได้มีการพัฒนาระบบและคุณสมบัติต่างๆไปอย่างรวดเร็ว ดังนั้น ในเรื่องคุณสมบัติหรือคุณลักษณะของเครื่องคอมพิวเตอร์ที่จะนำมาใข้กับระบบนี้อาจมีการปรับหรือ เปลี่ยนแปลงให้เหมาะสมกับเทคโนโลยีและระบบที่จะจัดดั้งขึ้นเพื่อใช้งานจริงในศาลแพ่งต่อไป

#### ด่าจัดพิมพ์เอกสารแผ่นละ 1 บาท

#### <u>หมายเหต</u>

- วันที่ยื่นค่าฟ้อง/ค่าร้องที่ระบุในระบบคือวัน เวลา ที่ข่าระเงินค่ายื่นค่าฟ้อง/ค่าร้องเรียบร้อยแล้ว
- หากมีการปล่อยให้จอภาพระบบ Inactive นานเกิน 30 นาที และกระบวนการยื่นยังไม่เสร็จสิ้น ระบบจะตัดการ ท่างานของ session นั้นๆ

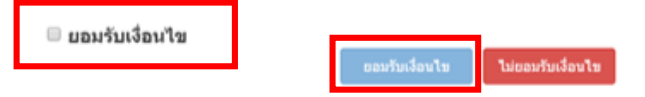

# 3.5.3. หน้าจอแสดงขั้นตอนการยื่นฟ้อง

| 😚 หน่วยงาน - ดาวน์โหลดเอ     | กสาร คำฟัลงอิเล็กหรอนิกส์ -                                           |
|------------------------------|-----------------------------------------------------------------------|
| ศาล/ประเภทคดี โจทก์          | จำเลย ยึ่นเอกสารแนบ ดรวจสอบข้อมูล ลงวันนัด ช่าระเงิน ผลการยื่นค่าฟ้อง |
| * หน่วยงานรับคำฟ้อง/คำร้อง : | กรุณาระบุหน่วยงานรับศาพ้อง/ศาร้อง                                     |
| * ประเภทคดี :                | กรุณาระบุประเภทคดี                                                    |
| * เรื่อง :                   |                                                                       |
|                              |                                                                       |
| * ทุนทรัพย์ :                | บาท                                                                   |
|                              | ▶ ด้อใป 🗶 ล้างจอภาพ                                                   |

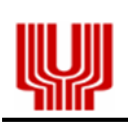

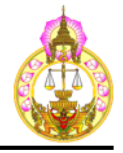

# 4. ขั้นตอนการยื่นฟ้อง

4.1. ขั้นตอนการกรอกข้อมูลการยื่นฟ้อง

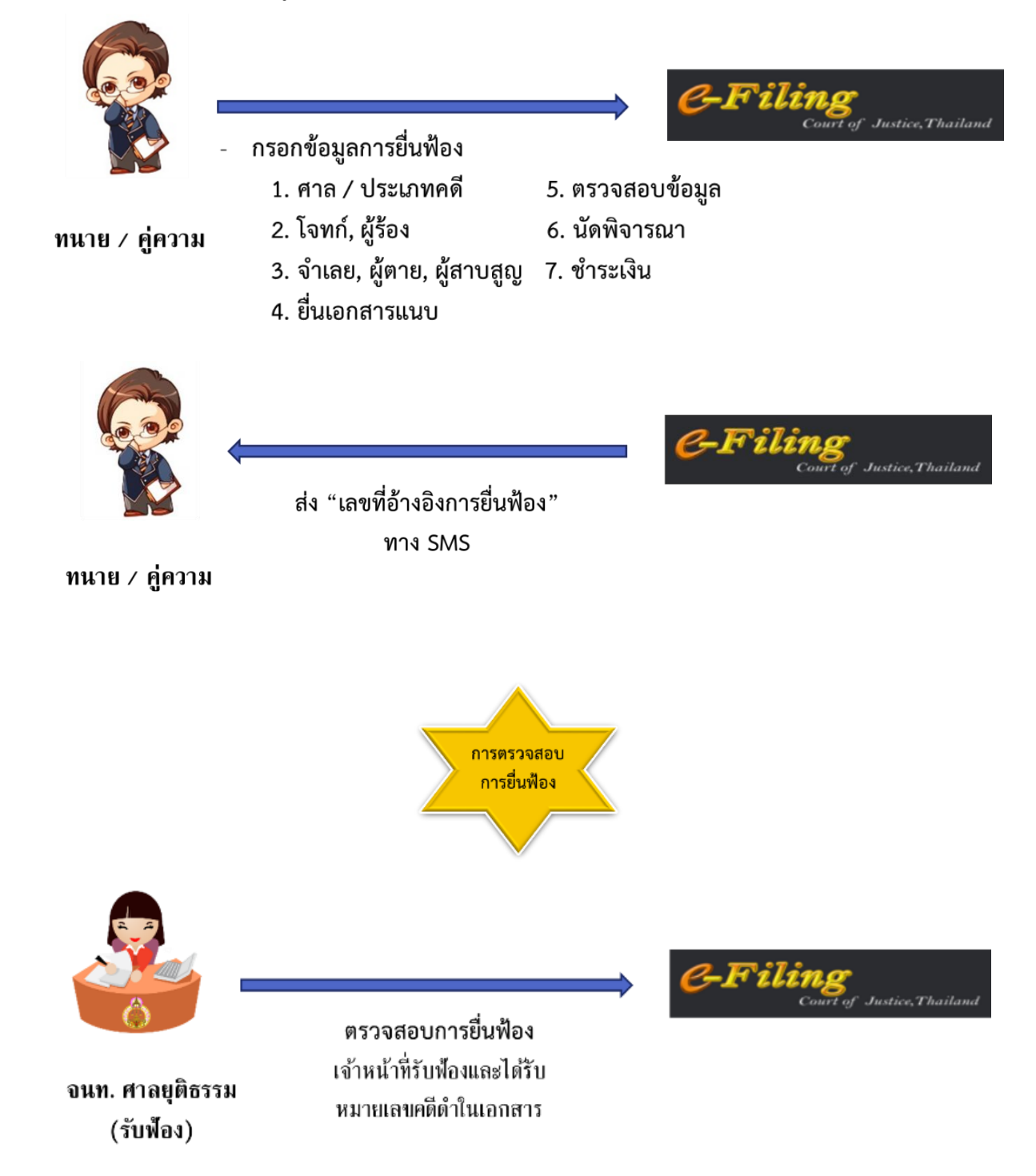

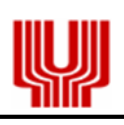

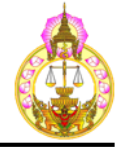

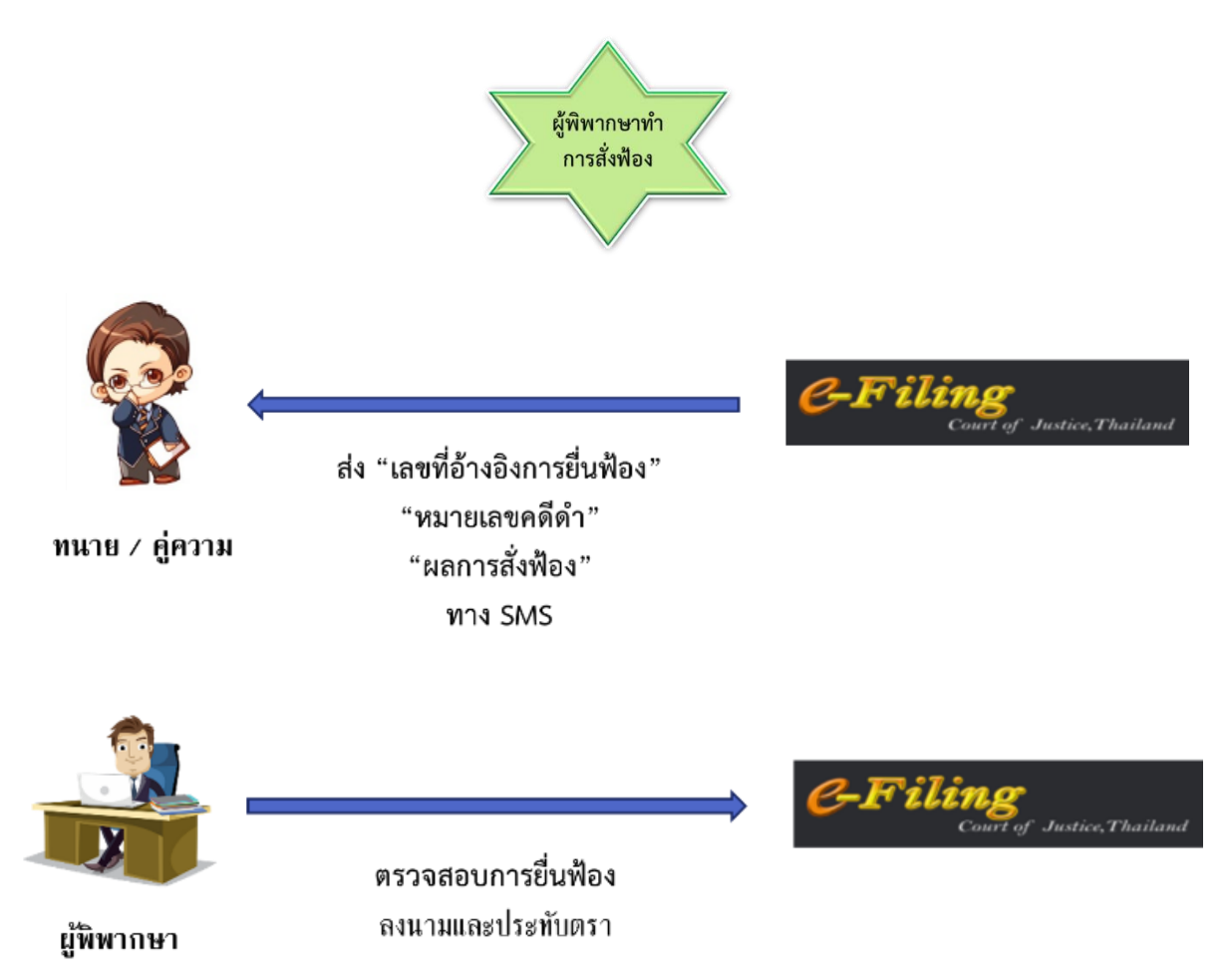

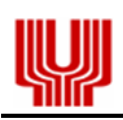

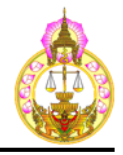

4.2. ศาล / ประเภทคดี

- 4.2.1. หน้าจอ
  - 4.2.1.1. คดีผู้บริโภค : ผู้ประกอบธุรกิจเป็นโจทก์

| 🛠 หน่วยงาน - ดาวน์โหลดเอกสาร คำ | ฟ้องอิเล็กหรอมิกส์ -                                                 |
|---------------------------------|----------------------------------------------------------------------|
| ศาล/ประเภทคดี โจทก์             | จำเลย ขึ้นเอกสารแนบ ตรวจสอบข้อมูล ลงวันนัด ช่าระเงิน ผลการขึ่นคำฟ้อง |
| * หน่วยงานรับคำฟ้อง/คำร้อง :    | ศาลแห่ง 🔻                                                            |
| * ประเภทคดี :                   | ดดีผู้บริโภด ▼                                                       |
| * ประเภทผู้ยื่นคำฟ้อง :         | ผู้ประกอบธุรกิจเป็นโจทก์ ▼                                           |
| * เรื่อง :                      | Q.                                                                   |
|                                 |                                                                      |
| * ทุนทรัพย์ :                   | บาท                                                                  |
|                                 | ▶ ต่อไป ๔ ล้างจอภาพ                                                  |

4.2.1.2. คดีผู้บริโภค : ผู้บริโภคเป็นโจทก์

| 🛪 หน่วยงาน 🗸 ดาวนโหลดเอกสาร คำ | ฟ้องอิเล็กหรอนิกส์ -                                                 |
|--------------------------------|----------------------------------------------------------------------|
| ศาล/ประเภทคดี โจทก์            | จำเลย ยื่นเอกสารแนบ ตรวจสอบข้อมูล ลงวันนัด ช่าระเงิน ผลการยื่นคำพือง |
| * หน่วยงานรับค่าฟ้อง/ค่าร้อง : | ศาลแข่ง 🔻                                                            |
| * ประเภทคดี :                  | ดดีผู้บริโภด ▼                                                       |
| * ประเภทผู้ยื่นคำฟ้อง :        | ผู้บริโภคเป็นโจทก์ ▼                                                 |
| * เรื่อง : (                   | Q                                                                    |
|                                |                                                                      |
| * บุนทรัพย์ :                  | ארע                                                                  |
|                                | ▶ ต่อไป 🖉 ล้างจอภาพ                                                  |

# 4.2.1.3. คดีแพ่ง : แพ่งสามัญ

| 😚 หน่วยงาน 🗸 ดาวน์โหลดเอกสาร | ศำฟ้องอิเล็กหรอนิกส์ ▼                                              |
|------------------------------|---------------------------------------------------------------------|
| ศาล/ประเภทคดี โจทก์          | จำแลย ยื่นเอกสารแนบ ตรวจสอบข้อมูล ลงวันนัด ชำระเงิน ผลการยื่นคำฟ้อง |
| * หน่วยงานรับคำฟ้อง/คำร้อง   | : ศาลแห่ง 🔻                                                         |
| * ประเภทคดี                  | : ดดีแพ่งสามัญ ▼                                                    |
| * คดี                        | : แห่งสามัญ 🔻                                                       |
| * เรื่อง                     | : 🔍                                                                 |
|                              |                                                                     |
| * ทุนทรัพย์                  | :ท                                                                  |
|                              | ▶ ต่อไป ✿ ล้างจอภาพ                                                 |

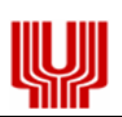

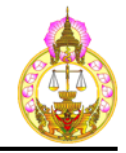

4.2.1.4. คดีแพ่ง : ไม่มีข้อยุ่งยาก

| 🐔 หน่วยงาน 🕶 ดาวนโหลดเอกสาร คำ | ฟ้องอิเล็กหรอนิกส์ -                                                                |
|--------------------------------|-------------------------------------------------------------------------------------|
| ศาล/ประเภทคดี โจทก์            | ้ <del>จ</del> ำเลย ยื่นเอกสารแนบ ตรวจสอบข้อมูล ลงวันนัด ข่าระเงิน ผลการยื่นค่าฟ้อง |
| * หน่วยงานรับคำฟ้อง/คำร้อง :   | ศาลแห่ง 🔻                                                                           |
| * ประเภทคดี :                  | คดีแพ่งสามัญ ▼                                                                      |
| * คดี :                        | ไม่มีข้อยุ่งยาก ▼                                                                   |
| * เรื่อง :                     |                                                                                     |
|                                |                                                                                     |
|                                |                                                                                     |
|                                | le la la la la la la la la la la la la la                                           |
| * ทุนทรัพย์ :                  | וורע                                                                                |
|                                | ▶ ต่อไป ๔ ลักงจอภาพ                                                                 |

# 4.2.1.5. คดีแพ่ง : มโนสาเร่, ขับไล่ (มโนสาเร่)

| 🛪 หน่วยงาน - ดาวน์โหลดเอกสาร คำ | ฟ้องอิเล็กพรอบิกส์ +                                                  |
|---------------------------------|-----------------------------------------------------------------------|
| ศาล/ประเภทคดี โจหกั             | จำเลย ยื่นเอกสารแบบ ตรวจสอบข้อมูล ลงวันนัด ข่าระเงิน ผลการยื่นต่าฟ้อง |
| * หน่วยงานรับค่าฟ้อง/คำร้อง :   | ศาลแห่ง 🔻                                                             |
| * ประเภทคดี :                   | คดีแห่งสามัญ ▼                                                        |
| * คดี :                         | ขับใล่ (มโนสาเร่) ▼                                                   |
| * เรื่อง : (                    | 9                                                                     |
|                                 | ชับไล่                                                                |
|                                 |                                                                       |
|                                 |                                                                       |
| * ทุนทรัพย์ :                   | וורע                                                                  |
|                                 | ) ต่อไป ๔ สังงออภาพ                                                   |

# 4.2.1.6. คดีแพ่ง : จัดการมรดก

| 🛪 หน่วยงาน 🕶 ดาวน์โหลดเอกสาร ค่ | าฟ้องอิเล็กหรอบิกส์ -                                                |
|---------------------------------|----------------------------------------------------------------------|
| ศาล/ประเภทคดี โจทก์             | จำเลย ยื่นเอกสารแบบ ตรวจสอบข้อมูล ลงวันนัด ข่าระเงิน ผลการยื่นตำฟ้อง |
| * หน่วยงานรับคำฟ้อง/คำร้อง :    | ศาลแห่ง 🔻                                                            |
| * ประเภทคดี :                   | ดดีแห่งสามัญ ▼                                                       |
| * คดี :                         | จัดการมรดก 🔻                                                         |
| * เรื่อง :                      | Q                                                                    |
|                                 | จัดการมรดก                                                           |
|                                 |                                                                      |
|                                 | h.                                                                   |
| * ทุนทรัพย์ :                   | 0.00 אינע                                                            |
|                                 | 🕨 ต่อไป 🖉 ล้างจอภาพ                                                  |

![](_page_23_Picture_0.jpeg)

![](_page_23_Picture_2.jpeg)

# 4.2.1.6.1. สำหรับ "ศาลแพ่งกรุงเทพใต้" มีค่าประกาศหนังสือพิมพ์

| ጽ หน่วยงาน 🗸 ดาวน์โหลดเ                                                | .อกสาร คำฟัองอิเล็กหรอนิกส์ <del>-</del>                                                        |
|------------------------------------------------------------------------|-------------------------------------------------------------------------------------------------|
| ศาล/ประเภทคดี โจทก์                                                    | จำเลย ยื่นเอกสารแนบ ตรวจสอบข้อมูล ลงวันนัด ชำระเงิน ผลการยื่นคำฟ้อง                             |
| * หน่วยงานรับคำฟ้อง/คำร้อง :<br>* ประเภทคดี :<br>* คดี :<br>* เรื่อง : | ศาลแพ่งกรุงเทพใต้ ✓<br>คดีแพ่ง ✓<br><a> </a> จัดการมรดก       จัดการมรดก                        |
| * ทุนทรัพย์ :                                                          | וורע 0.00                                                                                       |
| คาประกาศหนังสอพิมพ์ :                                                  | 500.00 บาท<br>⊖ ชำระ   ⊖ ไม่ชำระ (กรณีทายาทผู้มีสิทธิทุกคนลงลายมือชื่อในหนังสือยินยอมทายาทแล้ว) |
|                                                                        | 🕨 ด่อไป 🙋 ล้างจอภาพ                                                                             |

4.2.1.7. คดีแพ่ง : ขอให้เป็นคนสาบสูญ

| 🛠 หน่วยงาน - ดาวน์โหลด       | เอกสาร คำฟ้องอิเล็ก <del>หร</del> อนิกส์ <del>-</del>               |
|------------------------------|---------------------------------------------------------------------|
| ศาล/ประเภทคดี โจทก์          | จำเลย ยื่นเอกสารแนบ ตรวจสอบข้อมูล ลงวันนัด ชำระเงิน ผลการยื่นคำฟ้อง |
| * หน่วยงานรับคำฟ้อง/คำร้อง : | ศาลแห่ง                                                             |
| * ประเภทคดี :                | คดีแห่ง                                                             |
| * คดี :                      | ขอให้เป็นคนสาบสูญ                                                   |
| * เรื่อง :                   | Q                                                                   |
|                              | ขอให้เป็นคนสาบสูญ                                                   |
| * ทบทรัพย์ :                 |                                                                     |
|                              |                                                                     |
|                              | 🕨 ต่อไป 🔷 ล้างจอภาพ                                                 |

![](_page_24_Picture_0.jpeg)

![](_page_24_Picture_2.jpeg)

# 4.2.2. รายละเอียดหน้าจอ

### 4.2.2.1. หน่วยงานรับคำฟ้อง/คำร้อง

- 1 ศาลแพ่ง 8 ศาลจังหวัดพระโขนง
- 2 ศาลแพ่งกรุงเทพใต้ 9 ศาลจังหวัดมีนบุรี
- 3 ศาลแพ่งธนบุรี 10 ศาลแขวงพระนครเหนือ
- 4 ศาลจังหวัดเชียงใหม่ 11 ศาลแขวงเชียงใหม่
- 5 ศาลจังหวัดตลิ่งชั้น 12 ศาลแขวงธนบุรี
- 6 ศาลจังหวัดธัญบุรี 13 ศาลแขวงนนทบุรี
- 7 ศาลจังหวัดนนทบุรี 14 ศาลแขวงพัทยา
- 4.2.2.2. ประเภทคดี
  - 1 คดีผู้บริโภค
  - 2 คดีแพ่ง
- 4.2.2.3. ประเภทผู้ยื่นคำฟ้องคดีผู้บริโภค : ผู้ประกอบธุรกิจเป็นโจทก์, ผู้บริโภคเป็นโจทก์
- 4.2.2.4. คดี

คดีแพ่ง : แพ่งสามัญ, มโนสาเร่, ขับไล่ (มโนสาเร่), จัดการมรดก, ขอให้เป็นคนสาบสูญ

4.2.2.5. ทุนทรัพย์
 คดีจัดการมรดก, คดีขอให้เป็นคนสาบสูญ ไม่มีทุนทรัพย์

![](_page_25_Picture_0.jpeg)

![](_page_25_Picture_2.jpeg)

# 4.2.2.6. เรื่อง

| ลำดับ | ชื่อเรื่อง                      | ลำดับ | ชื่อเรื่อง                               |
|-------|---------------------------------|-------|------------------------------------------|
| 1     | กรรมสิทธิ์รวม                   | 26    | ทางสาธารณะ                               |
| 2     | เก็บของในคลังสินค้า             | 27    | ที่ดิน                                   |
| 3     | ขอถอนผู้จัดการมรดก              | 28    | นายหน้า                                  |
| 4     | ขอแบ่งทรัพย์                    | 29    | นิติกรรมอำพราง                           |
| 5     | ขอให้เป็นคนสาบสูญ               | 30    | บริษัท                                   |
| 6     | ขอให้รื้อถอนอาคาร               | 31    | บัญชีเดินสะพัด                           |
| 7     | ขอให้ลงชื่อเป็นเจ้าของรวมในโฉนด | 32    | บัตรเครดิต                               |
| 8     | ขอให้ส่งมอบโฉนดที่ดิน           | 33    | บำเหน็จตกทอด                             |
| 9     | ขอให้สั่งห้ามการใช้นาม          | 34    | ประกันภัย                                |
| 10    | ขับไล่                          | 35    | ประกันภัยค้ำจุน                          |
| 11    | ค้ำประกัน                       | 36    | ประนีประนอมยอมความ                       |
| 12    | เงินบำเหน็จ                     | 37    | ผิดสัญญาประกัน                           |
| 13    | จัดการงานนอกสั่ง                | 38    | ผิดสัญญาเล่นแชร์                         |
| 14    | จัดการมรดก                      | 39    | ฝากทรัพย์                                |
| 15    | จ้างทำของ                       | 40    | พระราชบัญญัติการเช่าที่ดินเพื่อเกษตรกรรม |
| 16    | จ้างแรงงาน                      | 41    | พระราชบัญญัติควบคุมอาคาร                 |
| 17    | จำนอง                           | 42    | พินัยกรรม                                |
| 18    | จำนำ                            | 43    | เพิกถอนการฉ้อฉล                          |
| 19    | เช่าซื้อ                        | 44    | เพิกถอนนิติกรรม                          |
| 20    | เช่าทรัพย์                      | 45    | ภาระจำยอม                                |
| 21    | ซื้อขาย                         | 46    | ยืม                                      |
| 22    | ตลาดหลักทรัพย์                  | 47    | รับขน                                    |
| 23    | ตั๋วเงิน                        | 48    | รับช่วงสิทธิ                             |
| 24    | ตัวแทน                          | 49    | รับสภาพหนี้                              |
| 25    | ทางจำเป็น                       | 50    | เรียกค่าทดแทนที่ดิน                      |

![](_page_26_Picture_0.jpeg)

![](_page_26_Picture_2.jpeg)

| ลำดับ | ชื่อเรื่อง                          | ลำดับ | ชื่อเรื่อง     |
|-------|-------------------------------------|-------|----------------|
| 51    | เรียกค่าทดแทนที่ดินและสิ่งปลูกสร้าง | 60    | สิทธิเก็บกิน   |
| 52    | เรียกทรัพย์คืน                      | 61    | สิทธิยึดหน่วง  |
| 53    | ละเมิด                              | 62    | สิทธิเรียกร้อง |
| 54    | ลาภมิควรได้                         | 63    | สิทธิอาศัย     |
| 55    | แลกเปลี่ยน                          | 64    | หนี้           |
| 56    | สมาคม                               | 65    | หักกลบลบหนี้   |
| 57    | สัญชาติ                             | 66    | หุ้นส่วน       |
| 58    | สัญญา                               | 67    | ให้            |
| 59    | สัญญาต่างตอบแทน                     |       |                |

# หมายเหตุ : คดีแพ่งสามัญจะไม่มีเรื่อง "บัตรเครดิต"

- 4.3. โจทก์, ผู้ร้อง
  - 4.3.1. หน้าจอ

# 4.3.1.1. คดีผู้บริโภค : ผู้ประกอบธุรกิจเป็นโจทก์, ผู้บริโภคเป็นโจทก์

| ศาล/ประเภทคดี โจทก์             | จำเลย                    | ยื่นเอกสารแนบ       | ตรวจสอบข้อมูล            | ลงวันนัด | ช่าระเงิน     | ผลการยื่นดำฟั  |
|---------------------------------|--------------------------|---------------------|--------------------------|----------|---------------|----------------|
| 💄 โจทก์                         |                          |                     |                          |          | ่ ≗+ เพิ่มโจท | ก์ 💄 🔍 ลบโจทก์ |
| * ประเภทโจทก์ :                 | บุคคลธรรมดา              | ~                   |                          |          |               |                |
| * ประเภทบัตร :                  | 💿 เลขประจำตัวประชาชน/    | ′ภาษีอากร 🔿 เลขที่ห | นังสือเดินทาง            |          |               |                |
| * เลขประจำตัวประชาชน/ภาษีอากร : |                          |                     | เลขที่หนังสือเดินท       | ทง:      |               |                |
| คำนำหน้า :                      | เลือกคำนำหน้า            | ~                   |                          |          |               |                |
| * ชื่อ :                        |                          |                     | นามส                     | กุล :    |               |                |
|                                 | กรุณาระบุชื่อโจทก์ให้ถูก | าต้องครบถ้วน เพื่อใ | ไข้ในการออกใบเสร็จรับเงิ | น        |               |                |
| * บ้านเลขที่ :                  |                          |                     | หร                       | มู่ที่ : |               |                |
| หมู่บ้าน/อาคาร/ชั้น :           |                          |                     | ตรอก/ช                   |          |               |                |
| ถนน :                           |                          |                     |                          |          |               |                |
| * รหัสไปรษณีย์ :                | Q                        |                     | * ดำบล/แข                | nə :     |               |                |
| * อำเภอ/เขต :                   |                          |                     | * จังห                   | วัด :    |               |                |
| * โทรศัพท์มือถือ :              |                          |                     | E-M                      | 1ail :   |               |                |
| โทรศัพท์ :                      |                          |                     |                          |          |               |                |

โครงการพัฒนาระบบการยื่นและส่งคำคู่ความและเอกสาร โดยสื่ออิเล็กทรอนิกส์ (e-Filing)

![](_page_27_Picture_0.jpeg)

![](_page_27_Picture_2.jpeg)

# 4.3.1.2. คดีแพ่ง : แพ่งสามัญ, ไม่มีข้อยุ่งยาก, มโนสาเร่, ขับไล่ (มโนสาเร่)

| ศาล/ประเภทคดี โจทกั             | จำเลย ยื่นเอกสารแนบ ตรวจสอบข้อมูล ลงวันนัด ชำระเงิน               | ผลการยื่นคำฟ้     |
|---------------------------------|-------------------------------------------------------------------|-------------------|
| 💄 โจทก์                         | <b>≗</b> + เพิ่มใ                                                 | โจทก์ 🏾 🔎 ลบโจทก์ |
| * ประเภทโจทก์ :                 | บุคคลธรรมดา                                                       |                   |
| * ประเภทบัดร :                  | 💿 เลขประจำตัวประชาชน/ภาษีอากร 🔿 เลขที่หนังสือเดินทาง              |                   |
| * เลขประจำตัวประชาชน/ภาษีอากร : | เลขที่หนังสือเดินทาง :                                            |                   |
| คำนำหน้า :                      | เลือกค่านำหน้า 🗸                                                  |                   |
| * ชื่อ :                        | นามสกุล :                                                         |                   |
|                                 | กรุณาระบุชื่อโจทกให้ถูกต้องครบถ้วน เพื่อใช่ในการออกใบเสร็จรับเงิน |                   |
| * บ้านเลขที่ :                  | หมู่ที่ :                                                         |                   |
| หมู่บ้าน/อาคาร/ชั้น :           | ดรอก/ชอย :                                                        |                   |
| ถนน :                           |                                                                   |                   |
| * รหัสไปรษณีย์ :                |                                                                   |                   |
| * อำเภอ/เขต :                   | * จังหวัด :                                                       |                   |
| * โทรศัพท์มือถือ :              | E-Mail :                                                          |                   |
| โทรศัพท์ :                      |                                                                   |                   |

# 4.3.1.3. คดีแพ่ง : จัดการมรดก

| ศาล/ประเภทคดี ผู้ร้อง           | ผู้ตาย                      | ยื่นเอกสารแนบ         | ดรวจสอบข้อมูล          | ลงวันนัด | ช่าระเงิน | ผลการยื่นคำร้อง |
|---------------------------------|-----------------------------|-----------------------|------------------------|----------|-----------|-----------------|
| 🚨 ผู้ร้อง                       |                             |                       |                        |          | ่ ่       | aบผู้ร้อง       |
| * ประเภทผู้ร้อง :               | บุคคลธรรมดา                 | ~                     |                        |          |           |                 |
| * ประเภทบัตร :                  | ⊚ เลขประจำตัวประชาชน/ภ      | าษีอากร 🔿 เลขที่หนัง  | สือเดินทาง             |          |           |                 |
| * เลขประจำตัวประชาชน/ภาษีอากร : |                             |                       | เลขที่หนังสือเดินทา    | ið :     |           | ]               |
| คำนำหน้า :                      | เลือกคำนำหน้า               | ~                     |                        |          |           |                 |
| * ชื่อ :                        |                             |                       | นามสกุ                 | ล :      |           | ]               |
|                                 | กรุณาระบุชื่อผู้ร้องให้ถูกเ | ต้องครบถ้วน เพื่อใช่ไ | ็นการออกใบเสร็จรับเงิน | l.       |           |                 |
| * บ้านเลขที่ :                  |                             |                       | หมู่                   | ที่ :    |           |                 |
| หมู่บ้าน/อาคาร/ชั้น :           |                             |                       | ตรอก/ชอ                | EU :     |           | ]               |
| ถนน :                           |                             |                       |                        |          |           |                 |
| * รหัสไปรษณีย์ :                | Q                           |                       | * ตำบล/แขว             | oð :     |           | ]               |
| * อำเภอ/เขต :                   |                             |                       | * จังหวั               | ía :     |           | ]               |
| * โทรศัพท์มือถือ :              |                             |                       | E-Ma                   | ail :    |           | ]               |
| โทรศัพท์ :                      |                             |                       |                        |          |           |                 |

โครงการพัฒนาระบบการยื่นและส่งคำคู่ความและเอกสาร โดยสื่ออิเล็กทรอนิกส์ (e-Filing)

![](_page_28_Picture_0.jpeg)

![](_page_28_Picture_2.jpeg)

# 4.3.1.4. คดีแพ่ง : ขอให้เป็นคนสาบสูญ

| ศาล/ประเภทคดี ผู้ร้อง           | ผู้ตาย                     | ยื่นเอกสารแนบ        | ดรวจสอบข้อมูล            | ลงวันนัด   | ช่าระเงิน          | ผลการยื่นคำร้อ                                          |
|---------------------------------|----------------------------|----------------------|--------------------------|------------|--------------------|---------------------------------------------------------|
| 💄 ผู้ร้อง                       |                            |                      |                          |            | ่ ่ 2+ เพิ่มผู้ร้อ | ง 🔍 🔍 אין אין 🔍 אין אין אין אין אין אין אין אין אין אין |
| * ประเภทผู้ร้อง :               | บุคคลธรรมดา                | ~                    |                          |            |                    |                                                         |
| * ประเภทบัตร :                  | 💿 เลขประจำตัวประชาชน/      | ภาษีอากร 🔿 เลขที่หน่ | ไงสือเดินทาง             |            |                    |                                                         |
| * เลขประจำตัวประชาชน/ภาษีอากร : |                            |                      | เลขที่หนังสือเดินทา      | ə :        |                    | ]                                                       |
| คำนำหน้า :                      | เลือกคำนำหน้า              | $\sim$               |                          |            |                    |                                                         |
| * ชื่อ :                        |                            |                      | นามสกุล                  | a :        |                    | ]                                                       |
|                                 | กรุณาระบุชื่อผู้ร้องให้ถูก | เต้องครบถ้วน เพื่อใร | ป้ในการออกใบเสร็จรับเงิน |            |                    |                                                         |
| * บ้านเลขที่ :                  |                            |                      | หมู่เ                    | ที่:       | ]                  |                                                         |
| หมู่บ้าน/อาคาร/ชั้น :           |                            |                      | ตรอก/ชอย                 | ei :       |                    | ]                                                       |
| ถนน :                           |                            |                      |                          |            |                    |                                                         |
| * รหัสไปรษณีย์ :                | Q                          |                      | * ดำบล/แขว               | <b>ง</b> : |                    | ]                                                       |
| * อำเภอ/เขต :                   |                            |                      | * จังหวัด                | ด:         |                    | ]                                                       |
| * โทรศัพท์มือถือ :              |                            |                      | E-Ma                     | il :       |                    | ]                                                       |
| โทรศัพท์ :                      |                            |                      |                          |            |                    |                                                         |

![](_page_29_Picture_0.jpeg)

![](_page_29_Picture_2.jpeg)

- 4.3.2. รายละเอียดหน้าจอ
  - 4.3.2.1. ประเภทโจทก์
    - 1 บุคคลธรรมดา
    - 2 นิติบุคคล
  - 4.3.2.2. ประเภทผู้ร้อง
    - 1 บุคคลธรรมดา
  - 4.3.2.3. กรอกข้อมูลให้ครบถ้วน โดยเฉพาะที่มีสัญลักษณ์ \*
  - 4.3.2.4. สามารถเพิ่ม หรือลบ โจทก์, ผู้ร้องได้ เลือก 💶 เพิ่มต้อง
- 4.4. จำเลย, ผู้ตาย, ผู้สาบสูญ
  - 4.4.1. หน้าจอ
    - 4.4.1.1. คดีผู้บริโภค : ผู้ประกอบธุรกิจเป็นโจทก์, ผู้บริโภคเป็นโจทก์

| 😚 หน่วยงาน ▼ ดาวน์โหลดเอ         | กสาร คำฟ้องอิเล็กทรอนิกส์ | *                             |                                          |
|----------------------------------|---------------------------|-------------------------------|------------------------------------------|
| ศาล/ประเภทคดี โจทก์              | จำเลย                     | ยื่นเอกสารแนบ ตรวจสอบข้อมูล   | ลงวันนัด ช่าระเงิน ผลการยื่นคำฟ้อง       |
| 💄 จำเลย                          |                           |                               | <b>≗</b> + เพิ่มจำเลย <b>≜</b> × ลบจำเลย |
| * ประเภทจำเลย :                  | บุคคลธรรมดา               | $\checkmark$                  |                                          |
| * ประเภทบัตร :                   | ⊚ เลขประจำตัวประชาชน/ภาร์ | ่≠อากร 🔿 เลขที่หนังสือเดินทาง |                                          |
| * เลขประจำตัวประชาชน/ภาษีอากร :  |                           | เลขที่หนังสือเดิ              | นทาง :                                   |
| คำนำหน้า :                       | เลือกคำน่าหน้า            | $\checkmark$                  |                                          |
| * ชื่อ :                         | [                         | นาง                           | มสกุล :                                  |
| ที่อยู่จำเลย/พื้นที่ส่งคำคู่ความ |                           |                               |                                          |
| * บ้านเลขที่ :                   |                           |                               | หมู่ที่ :                                |
| หมู่บ้าน/อาคาร/ชั้น :            | [                         | ตรอก                          | /ชอย :                                   |
| ถนน :                            |                           |                               |                                          |
| * จังหวัด :                      | กรุณาระบุจังหวัด          | ▶ * อำเภอ                     | J/เขด : กรุณาระบุอำเภอ/เขต 💟             |
| * ตำบล/แขวง :                    | กรุณาระบุตำบล/แขวง        | * รหัสไปร                     | មณีย์ :                                  |
|                                  |                           |                               |                                          |
|                                  |                           | เดอเป เยอนกลบ 🕹 ลางจอภาพ      |                                          |

![](_page_30_Picture_0.jpeg)

![](_page_30_Picture_2.jpeg)

# 4.4.1.2. คดีแพ่ง : แพ่งสามัญ, ไม่มีข้อยุ่งยาก, มโนสาเร่, ขับไล่ (มโนสาเร่)

| สาล/ประเภทคดี โจทก์              | จำเลย               | ยื่นเอกสารแนบ        | ตรวจสอบข้อมูล        | ลงวันนัด            | ช้าระเงิน     | ผลการยื่นคำฟ้อ |
|----------------------------------|---------------------|----------------------|----------------------|---------------------|---------------|----------------|
| 💄 จำเลย                          |                     |                      |                      |                     | 💄 เพิ่มจ่าเลย | × ลบจำเลย      |
| * ประเภทจำเลย :                  | บุคคลธรรมดา         | ~                    |                      |                     |               |                |
| * ประเภทบัตร :                   | ⊚ เลขประจำตัวประชาข | น/ภาษีอากร ⊖ เลขที่ห | หนังสือเดินทาง       |                     |               |                |
| * เลขประจำตัวประชาชน/ภาษีอากร :  |                     |                      | เลขที่หนังสือเดินทาง | :[                  | )             |                |
| คำนำหน้า :                       | เลือกคำน่าหน้า      | ~                    |                      |                     |               |                |
| * ชื่อ :                         |                     |                      | นามสกุล              | :                   |               |                |
| ที่อยู่จำเลย/พื้นที่ส่งคำคู่ความ |                     |                      |                      |                     |               |                |
| * บ้านเลขที่ :                   |                     |                      | หมู่ที               | :                   |               |                |
| หมู่บ้าน/อาคาร/ชั้น :            |                     |                      | ตรอก/ชอย             | :                   |               |                |
| ถนน :                            |                     |                      |                      |                     |               |                |
| * จังหวัด :                      | กรุณาระบุจังหวัด    |                      | * อำเภอ/เขต          | : กรุณาระบุอำเภอ/เข | IA 🖌          |                |
| * ดำบล/แขวง :                    | กรณาระบตำบล/แขวง    |                      | * รหัสไปรษณีย์       | :                   |               |                |

# 4.4.1.3. คดีแพ่ง : จัดการมรดก

| 😚 หน่วยงาน ▾ ดาวน์โหลดเอกสาร      | คำฟ้องอิเล็กทรอนิกส์ 🝷            |                      |                        |                      |
|-----------------------------------|-----------------------------------|----------------------|------------------------|----------------------|
| ศาล/ประเภทคดี ผู้ร้อง             | <mark>ผู้ดาย</mark> ยื่นเอกสารแนร | บ ดรวจสอบข้อมูล ล    | งวันนัด ช่าระเงิน      | ผลการยื่นคำร้อง      |
| 🚨 ผู้ตาย                          |                                   |                      |                        |                      |
| * ประเภทผู้ตาย :                  | บุคคลธรรมดา 🔻                     |                      |                        |                      |
| * ประเภทบัตร :                    | ๏ เลขประจำตัวประชาชน/ภาษีอากร ⊝   | เลขที่หนังสือเดินทาง |                        |                      |
| * เลขประจำตัวประชาชน/ภาษีอากร :   |                                   | ]                    | เลขที่หนังสือเดินทาง : |                      |
| คำนำหน้า :                        | เลือกคำนำหน้า ▼                   |                      |                        |                      |
| * ชื่อ :                          |                                   | ]                    | นามสกุล :              |                      |
| ที่อยู่ผู้ดาย/พื้นที่ส่งคำคู่ความ |                                   |                      |                        |                      |
| * บ้านเลขที่ :                    |                                   |                      | หมู่ที่ :              |                      |
| หมู่บ้าน/อาคาร/ขั้น :             |                                   | ]                    | ตรอก/ฆ่อย :            |                      |
| ถนน :                             |                                   | ]                    |                        |                      |
| * จังหวัด :                       | กรุงเทพมหานคร 🔻                   |                      | * อำเภอ/เขต :          | กรุณาระบุอำเภอ/เขต ▼ |
| * ตำบล/แขวง :                     | กรุณาระบุตำบล/แขวง ▼              |                      | * รหัสไปรษณีย์ :       |                      |
|                                   |                                   | ເພື່ອງໄປ             | ່າ 🔿 ລ້າງກອດງາຍ        |                      |
|                                   |                                   | VI CU CU CULIN       |                        |                      |

![](_page_31_Picture_0.jpeg)

![](_page_31_Picture_2.jpeg)

4.4.1.4. คดีแพ่ง : ขอให้เป็นคนสาบสูญ

| ጽ หน่วยงาน - ดาวบโหลดเอกสาร คำฟ้องอิเล็กหรอมิกส์ - |                                     |                      |
|----------------------------------------------------|-------------------------------------|----------------------|
| ศาล/ประเภทคตี ผู้ร้อง ผู้สาบสูญ ยื่นเอกสารแนน      | บ ดรวจสอบข้อมูล ลงวันนัด ชำระเงิน เ | ผลการยื่นคำร้อง      |
| 💄 ผู้สาบสูญ                                        |                                     |                      |
| * ประเภทผู้สาบสูญ : บุคคลธรรมดา 🔻                  |                                     |                      |
| * ประเภทบัตร : 💿 เลขประจำดัวประชาชน/ภาษีอากร 🔘     | เลขที่หนังสือเดินทาง                |                      |
| * เลขประจำตัวประชาชน/ภาษีอากร :                    | เลขที่หนังสือเดินทาง :              |                      |
| ดำนำหน้า : เลือกคำนำหน้า ▼                         |                                     |                      |
| * ชื่อ :                                           | นามสกุล :                           |                      |
| ที่อยู่ผู้สาบสูญ/พื้นที่ส่งคำคู่ความ               |                                     |                      |
| * บ้านเลขที่ :                                     | หมู่ที่:                            |                      |
| หมู่บ้าน/อาคาร/ขึ้น :                              | ตรอก/ซ่อย :                         |                      |
| ถนน :                                              | ]                                   |                      |
| * จังหวัด : กรุงเทพมหานคร 🔹                        | * อำเภอ/เขต :                       | กรุณาระบุอำเภอ/เขต ▼ |
| * ดำบล/แขวง : กรุณาระบุตำบล/แขวง 🔻                 | * รหัสไปรษณีย์ :                    |                      |
|                                                    | → ต่อไป < ย้อนกลับ ๕ ล้างจอภาพ      |                      |

# 4.4.2. รายละเอียดหน้าจอ

4.4.2.1. ประเภทจำเลย

- 1 บุคคลธรรมดา
- 2 นิติบุคคล
- 4.4.2.2. ประเภทผู้ตาย, ผู้สาบสูญ
  - 1 บุคคลธรรมดา
- 4.4.2.3. กรอกข้อมูลให้ครบถ้วน โดยเฉพาะที่มีสัญลักษณ์ \*
- 4.4.2.4. สามารถเพิ่ม หรือลบจำเลยได้ เลือก 🛃 เพิ่มวาเลย 🎿 ลมว่าเลย

![](_page_32_Picture_0.jpeg)

![](_page_32_Picture_2.jpeg)

- 4.5. ยื่นเอกสารแนบ
  - 4.5.1. หน้าจอ
    - 4.5.1.1. คดีผู้บริโภค : ผู้ประกอบธุรกิจเป็นโจทก์, ผู้บริโภคเป็นโจทก์

| ศาล | ประเภทคดี โจทก์ จำเลย ยี่นเอกสารแนบ               | ดรวจสอบข้อมูล ลงว่                  | วันนัด      | ข่าระเงิน ผลการยื่นคำฟ้อง |
|-----|---------------------------------------------------|-------------------------------------|-------------|---------------------------|
|     | ไม่สามารถยื่นเอกสารแนบได้ เนื่อ                   | งจากไฟล์ดำฟ้องที่ Upload มีหน้าเป็น | แแนวนอน     |                           |
| 1.  | ศำพือง                                            | * เรียกดูไฟล์                       | เรียกดูไฟล์ | (ไฟล์ .pdf เท่านั้น)      |
| 2.  | เอกสารท้ายคำฟ้อง                                  | * เรียกดูไฟล์                       | เรียกดูไฟล์ | (ไฟล์ .pdf เท่านั้น)      |
| 3.  | ใบแต่งทนายความ                                    | * เรียกดูไฟล์                       | เรียกดูไฟล์ | (ไฟล์ .pdf เท่านั้น)      |
| 4.  | บัญชีพยาน                                         | * เรียกดูไฟล์                       | เรียกดูไฟล์ | (ไฟล์ .pdf เท่านั้น)      |
| 5.  | คำแถลงขอปิดหมายพร้อมเอกสารหลักฐานที่อยู่จำเลย     | * เรียกดูไฟล์                       | เรียกดูไฟล์ | (ไฟล์ .pdf เท่านั้น)      |
| 6.  | คำร้องขอเลื่อนกำหนดนัดพิจารณา                     | * เรียกดูไฟลั                       | เรียกดูไฟล์ | (ไฟล์ .pdf เท่านั้น)      |
| 7.  | หมายเรียกจำเลย                                    | * เรียกดูไฟล์                       | เรียกดูไฟล์ | (ไฟล์ .pdf เท่านั้น)      |
| 8.  | คำแถลงขออ้างเอกสารท้ายคำฟ้องแทนการส่งส่าเนาเอกสาร | เรียกดูไฟล์                         | เรียกดูไฟล์ | (ไฟล์ .pdf เท่านั้น)      |

# 4.5.1.2. คดีแพ่ง : แพ่งสามัญ

| าส | /ประเภทคดี โจทก์ จำเลย <mark>ยื่นเอกสารแนบ</mark> | ตรวจสอบข้อมูล ลงวันนัด              | a ) '       | ช่าระเงิน ผลการยื่นดำฟ้อง |
|----|---------------------------------------------------|-------------------------------------|-------------|---------------------------|
|    | ไม่สามารถยื่นเอกสารแนบได้ เนื่องจา                | กไฟล์คำฟ้องที่ Upload มีหน้าเป็นแนว | มนอน        |                           |
| 1. | คำฟ้อง                                            | * เรียกดูไฟล์                       | เรียกดูไฟล์ | (ไฟล์ .pdf เท่านั้น)      |
| 2. | เอกสารท้ายคำฟ้อง                                  | * เรียกดูไฟล์                       | เรียกดูไฟล์ | (ไฟล์ .pdf เท่านั้น)      |
| 3. | ใบแต่งทนายความ                                    | * เรียกดูไฟล์                       | เรียกดูไฟล์ | (ไฟล์ .pdf เท่านั้น)      |
| 4. | บัญชีพยาน                                         | * เรียกดูไฟล์                       | เรียกดูไฟล์ | (ไฟล์ .pdf เท่านั้น)      |
| 5. | คำแถลงขอปิดหมายพร้อมเอกสารหลักฐานที่อยู่จำเลย     | * เรียกดูไฟล์                       | เรียกดูไฟล์ | (ไฟล์ .pdf เท่านั้น)      |
| 6. | คำร้องขอเลื่อนกำหนดนัดพิจารณา                     | * เรียกดูไฟล์                       | เรียกดูไฟล์ | (ไฟล์ .pdf เท่านั้น)      |
| 7. | หมายเรียกจำเลย                                    | * เรียกดูไฟล์                       | เรียกดูไฟล์ | ('ไฟล์ .pdf เท่านั้น)     |
| 8. | คำแถลงขออ้างเอกสารท้ายคำฟ้องแทนการส่งสำเนาเอกสาร  | เรียกดูไฟล์                         | เรียกดูไฟล์ | (ไฟล์ .pdf เท่านั้น)      |

# 4.5.1.3. คดีแพ่ง : ไม่มีข้อยุ่งยาก, มโนสาเร่, ขับไล่ (มโนสาเร่)

| *     | หน่วยงาน - ดาวน์โหลดเอกสาร คำฟ้องอิเล็กหรอบิกส์ -                    |                                  |
|-------|----------------------------------------------------------------------|----------------------------------|
| ศาล/เ | ไระเภทคดี โจทก์ จำเลย ยื่นเลกสารแบบ ตรวจสอบข้อมูล ลงวันนัด ช่าระเงิน | ผลการยื่นคำฟ้อง                  |
| 1.    | ค่าฟ้อง * เรียกดูไฟส์                                                | เรียกดูไฟล์ (ไฟล์ .pdf เท่านั้น) |
| 2.    | เอกสารท้ายดำฟ้อง * <mark>เรียกดูไฟล์</mark>                          | เรียกดูไฟล์ (ไฟล์ .pdf เท่านั้น) |
| 3.    | ใบแต่งทนายความ * เรียกดูไฟส์                                         | เรียกดูไฟล์ (ไฟล์ .pdf เท่านั้น) |
| 4.    | <u>มัญชีพยาน</u> * <mark>เรียกดูไฟล์</mark>                          | เรียกดูไฟล์ (ไฟล์ .pdf เท่านั้น) |
| 5.    | ดำแถลงขอปิดหมายพร้อมเอกสารหลักฐานที่อยู่จำเลย * เรียกดูไฟล์          | เรียกดูไฟล์ (ไฟล์ .pdf เท่านั้น) |
| 6.    | หมายเรียกจำเลย * เรียกดูไฟล์                                         | เรียกดูไฟล์ (ไฟล์ .pdf เท่านั้น) |
| 7.    | ดำแถลงขออ้างเอกสารท้ายคำฟ้อง                                         | เรียกดูไฟล์ (ไฟล์ .pdf เท่านั้น) |
|       | * โปรดแบบไฟล์เอกสารให้                                               | ัตรงตามลำดับ                     |
|       | > ต่อไป < ย้อนกลับ ๔ สำงรอภาพ                                        |                                  |

![](_page_33_Picture_0.jpeg)

![](_page_33_Picture_2.jpeg)

# 4.5.1.4. คดีแพ่ง : จัดการมรดก

| *   | หน่วยงาน 👻 ดาวน์โหลดเอกสาร คำฟ้องอิเล็กท | รอบิกส์ 🗸                                      |                                  |
|-----|------------------------------------------|------------------------------------------------|----------------------------------|
| ศาล | /ประเภทคดี ผู้ร้อง ผู้ตาย                | ยื่นเอกสารแนบ ดรวจสอบข้อมูล ลงวันนัด ช่าระเงิน | ผลการยื่นคำร้อง                  |
| 1.  | คำร้อง                                   | * เรียกดูไฟล์                                  | เรียกดูไฟล์ (ไฟล์ .pdf เท่านั้น) |
| 2.  | เอกสารท้ายคำร้อง                         | * เรียกดูไฟล์                                  | เรียกดูไฟล์ (ไฟล์ .pdf เท่านั้น) |
| 3.  | ใบแต่งทนายความ                           | เรียกดูไฟล์                                    | เรียกดูไฟล์ (ไฟล์ .pdf เท่านั้น) |
| 4.  | บัญชีพยาน                                | * เรียกดูไฟล์                                  | เรียกดูไฟล์ (ไฟล์ .pdf เท่านั้น) |
|     |                                          | * โปรดแบบไฟล์เอกสารให้ตรงเ                     | ดามลำดับ                         |
|     |                                          | ► ต่อไป < ย้อนกลับ & ล้างจอภาพ                 |                                  |

![](_page_33_Figure_5.jpeg)

| ñ     | หน่วยงาน 👻 ดาวน์โหลดเอกสาร | คำฟ้องอิเล็กทรอนิกส์ +                                                   |
|-------|----------------------------|--------------------------------------------------------------------------|
| ศาล/ป | ประเภทคดี ผู้ร้อง          | ผู้สาบสูญ ยื่นแอกสารแมบ ตรวจสอบข้อมูล ลงวันนัด ช่าระเงิน ผลการยื่นคำร้อง |
| 1.    | คำร้อง                     | * เรียกดูไฟล์ (ไฟล์ .pdf เท่านั้                                         |
| 2.    | เอกสารท้ายคำร้อง           | * เรียกดูไฟล์ (ไฟล์ .pdf เท่านั้                                         |
| 3.    | ใบแต่งทนายความ             | เรียกดูไฟล์ (ไฟล์ .pdf เท่านั้                                           |
| 4.    | บัญชีพยาน                  | * เรียกดูไฟล์ (ไฟล์ .pdf เท่านั้                                         |
|       |                            | * โปรดแนบไฟล์เอกสารให้ตรงตามลำดับ                                        |
|       |                            | ▶ ต่อไป < ย้อนกลับ ๕ ล้างจอภาพ                                           |

# 4.5.2. รายละเอียดหน้าจอ

- 4.5.2.1. การแนบเอกสาร
  - 4.5.2.1.1. เลือก เรียกดูไฟส เพื่อเลือกไฟล์ที่จัดเตรียมไว้แล้ว
  - 4.5.2.1.2. เอกสารที่ต้องแนบพร้อมกับคำฟ้อง/คำร้อง ต้องจัดทำเป็นไฟล์ PDF ที่มีขนาด ไฟล์รวมกันไม่เกิน 30 MB
  - 4.5.2.1.3. แนบเอกสารให้ครบถ้วน โดยเฉพาะที่มีสัญลักษณ์ \*

![](_page_34_Picture_0.jpeg)

![](_page_34_Picture_2.jpeg)

| . ตรวจสอบข้อมูล                                                                                                    |                                                |    |          |                        |
|----------------------------------------------------------------------------------------------------|------------------------------------------------|----|----------|------------------------|
| 4.6.1. หน้าจอ                                                                                                    |                                                |    |          |                        |
| หบ่วยงาน • ดาวบโหลดเอกสาร คำฟ้องอิเด็กพรอบิกส์ •                                                                                                    |                                                |    |          |                        |
|                                                                                                    |                                                |    |          |                        |
| ราล/ประเภทคดี โจทก์ จำเลย ยื่นเอกสารแนบ                                                                                                    | ดรวจสอบข้อมูล ลงวันนัด                         |    | ช่าระเงิ | น ผลการยื่นคำเ         |
| ประเภทคดี                                                                                                    |                                                |    |          | 🕑 แก้ไขข้อมูลประเภทคดี |
| หน่วยงานรับศาฟ้อง : ศาลแพ่ง<br>เลขอ้างอิงศาฟ้อง : <b>201830000100200</b><br>ประเภทคดี : คดีผู้บริโภค<br>เรื่อง : ซื้อขาย<br>ทุนทรัพย์ : 500,000.00 บาท | ประเภทผู้ขึ้นคำฟ้อง : ผู้ประกอบธุรกิจเป็นโจทก์ |    |          |                        |
| ข้อมูลโจทกั                                                                                                    |                                                |    |          | 🚨 เพิ่มข้อมูลโจทก์     |
| โจทก์                                                                                                    |                                                |    |          | 🖪 แก้ไขข้อมูลโจทก์     |
| ประเภทโจทก์ : นิติบุคคล                                                                                                    |                                                |    |          |                        |
| ประเภทบัตร : เลขประจำดัวประชาชน/ภาษ์อากร                                                                                                    |                                                |    |          |                        |
| เลขประจำตัวประชาชน/ภาษีอากร : 1111111111111                                                                                                    | เลขที่หนังสือเดินทาง : -                       |    |          |                        |
| ชื่อ: e-Filing จำกัด                                                                                                    | นามสกุล : -                                    |    |          |                        |
| บ้านเลขที่: 11                                                                                                    | หมู่ที่ : -                                    |    |          |                        |
| หมู่บ้าน/อาคาร/ชั้น : -                                                                                                    | ตรอก/ชอย : -                                   |    |          |                        |
| ถนน: -                                                                                                    | ตำบล/แขวง : พระบรมมหาราชวัง                    |    |          |                        |
| อำเภอ/เขด : พระนคร                                                                                                    | จังหวัด : กรุงเทพมหานคร                        |    |          |                        |
| รหัสไปรษณีย์ : 10200                                                                                                    |                                                |    |          |                        |
| โทรศัพท์มือถือ : 0000000000                                                                                                    | E-Mail : -                                     |    |          |                        |
| โทรศัพท์ : -                                                                                                    |                                                |    |          |                        |
| ข้อมูลจำเลย                                                                                                    |                                                |    |          | ิ ≗+ เพิ่มข้อมูลจำเลย  |
| จำเลย                                                                                                    |                                                |    |          | 📝 แก้ไขข้อมูลจ่าเลย    |
| ประเภทจำเลย : นิติบุคคล                                                                                                    |                                                |    |          |                        |
| ประเภทบัตร : เลขประจำดัวประชาชน/ภาษีอากร                                                                                                    |                                                |    |          |                        |
| ลขประจำตัวประชาชน/ภาษีอากร : 1111111111111                                                                                                    | เลขที่หนังสือเดินทาง : -                       |    |          |                        |
| ชื่อ:e-Filing จำกัด                                                                                                    | นามสกุล : -                                    |    |          |                        |
| ที่อยู่จำเลย/พื้นที่ส่งคำคู่ความ                                                                                                    |                                                |    |          |                        |
| บ้านเลขที่: 1                                                                                                    | หมู่ที่ : -                                    |    |          |                        |
| หมูบาน/อาคาร/ชน: -                                                                                                    | ตรอก/ชอย : -                                   |    |          |                        |
| auu : -                                                                                                    | ดาบล/แขวง: จดุจกร                              |    |          |                        |
| อ เราอ/เมต จตุจการ<br>รหัสไปรษณีย์ : 000000                                                                                                    | <b>สมหาด</b> . กรุงเทพมหารคร                   |    |          |                        |
| รายละเอียดเอกสาร                                                                                                    |                                                |    |          | 🕑 แก้ไขข้อมูลเอกสา:    |
| 1. คำฟ้อง                                                                                                    | จำนวน                                          | 15 | หน้า     | ตรวจสอบเอกสาร 🛩        |
| 2. เอกสารท้ายค่าฟ้อง                                                                                                    | จำนวน                                          | 5  | หน้า     | ตรวจสอบเอกสาร 🛩        |
| 3. ไบแต่งทนายความ                                                                                                    | จำนวน                                          | 3  | หน้า     | ดรวจสอบเอกสาร 🛩        |
| 4. บัญชีพยาน                                                                                                    | จำนวน                                          | 2  | หน้า     | ดรวจสอบเอกสาร 🧡        |
| <ol> <li>คำแถลงขอปิดหมายพร้อมเอกสารหลักฐานที่อยู่จำเลย</li> </ol>                                                                                      | จำนวน                                          | 4  | หน้า     | ดรวจสอบเอกสาร 🧡        |
| 6. คำร้องขอเลื่อนกำหนดนัดพิจารณา                                                                                                    | จำนวน                                          | 2  | หน้า     | ดรวจสอบเอกสาร 🧡        |
| 7. หมายเรียกจำเลย                                                                                                    | จำนวน                                          | 2  | หน้า     | ดรวจสอบเอกสาร 🛩        |
| เอกสารทั้งหมด : มีจำนวนรวม 7 รายการ                                                                                                    | รวม                                            | 33 | หน้า     |                        |

โครงการพัฒนาระบบการยื่นและส่งคำคู่ความและเอกสาร โดยสื่ออิเล็กทรอนิกส์ (e-Filing)

![](_page_35_Picture_0.jpeg)

![](_page_35_Picture_2.jpeg)

4.6.2. รายละเอียดหน้าจอ

- 4.6.2.1. สามารถ "เพิ่ม" "แก้ไข" และ "ตรวจสอบข้อมูล"
- 4.6.2.2. ตรวจสอบข้อมูลเรียบร้อยแล้ว เลือก 🖪 ยืนยันข้อมูล
- 4.6.2.3. ระบบจะแจ้งเตือน เลือก 📀 คกลง

![](_page_35_Picture_7.jpeg)

- 4.7. ลงวันนัด
  - 4.7.1. หน้าจอ

| ศาล/ประเภทคดี โจทก์                                                                | จำเลย                                                                    | ยื่นเอกสารแนบ ตรวจสอบข้อ:                   | มูล ลงวันนัด               | ชำระเงิน ผลการยื่นคำพั    |
|------------------------------------------------------------------------------------|--------------------------------------------------------------------------|---------------------------------------------|----------------------------|---------------------------|
| < >                                                                                |                                                                          | กันยายน 2561                                |                            |                           |
| จันทร์                                                                             | อังคาร                                                                   | ме                                          | พฤหัส                      | ศุกร์                     |
| 3                                                                                  | 4                                                                        | 5                                           | 6<br>ไม่ได้กำหนดจำนวนคดี   | ใม่ใต้กำหนดจำนวนคดี       |
| เหลือ 20 คดี                                                                       | ี่ไม่ได้กำหนดจำนวนดดี                                                    | 12<br>ใม่ได้กำหนดจำนวนคดี                   | 13<br>ใม่ได้กำหนดจำนวนคดี  | 1.<br>ไม่ได้กำหนดจำนวนดดี |
| 17                                                                                 | 18                                                                       | )<br>ไข่ได้สำหาดสำหารเคลื่                  | 20<br>ให้ได้สามบุคสามายคดี | ในปี อ้างหมอสำหารเอลี     |
| 24                                                                                 | 25                                                                       | 5 26                                        | 27                         | 2                         |
| ила 20 на<br>1                                                                     | เม เดกาหนดจานวนคด<br>2                                                   | (ม) (ดการหมดจากมวนตด<br>2                   | เม เดกาหนดจานวนคด<br>4     | เม เดกาหนดจำนวนคด         |
| ไม่ได้กำหนดจำนวนคดี                                                                | ไม่ได้กำหนดจำนวนคดี                                                      | ไม่ได้กำหนดจำนวนคดี                         | ไม่ได้กำหนดจำนวนคดี        | ไม่ได้กำหนดจำนวนคดี       |
| 8                                                                                  | ç                                                                        | ) 10                                        | 11                         | 1                         |
| เลขอ้างอิง : 20<br>* วันที่นัด : 1<br>* เบอร์โทรศัพท์มือถือโจทก์ : 0<br>ว่าเลย : ค | )1830000100200<br>0-09-2561 ເວລາ : 09:00 ເ<br>0000000000<br>Filing ຈຳກັດ | <ul> <li>เบอร์โทรศัพท์มือถือจำเส</li> </ul> | ลย : 000000000             |                           |

โครงการพัฒนาระบบการยื่นและส่งคำคู่ความและเอกสาร โดยสื่ออิเล็กทรอนิกส์ (e-Filing)

![](_page_36_Picture_1.jpeg)

![](_page_36_Picture_2.jpeg)

|          | 4.7.2.                 | รายละเ                                                                               | อียดหน้าจล                                         | I                                                                                    |                                                                     |                                                             | 17                                                                  |                        |
|----------|------------------------|--------------------------------------------------------------------------------------|----------------------------------------------------|--------------------------------------------------------------------------------------|---------------------------------------------------------------------|-------------------------------------------------------------|---------------------------------------------------------------------|------------------------|
|          |                        | 4.7.2.1.                                                                             | ทนายคว                                             | ามคลิกที่ แถบส์                                                                      | สีเขียว <sup>เหลือ 18 คดี</sup>                                     |                                                             |                                                                     |                        |
|          |                        |                                                                                      | แสดงวัน                                            | เดือน ปี ที่นัด                                                                      | และเวลา ที่สาม                                                      | ารถลงวันนัด                                                 |                                                                     |                        |
|          |                        | 1722                                                                                 | เลือกวับ                                           | สี่ต้องการ วับที่                                                                    | าะแสด.ปับช่อง                                                       | * วันที่นัด :                                               |                                                                     |                        |
|          |                        | 4.1.2.2.                                                                             | 691611919                                          |                                                                                      | 10 FEUNINER () EN                                                   |                                                             |                                                                     |                        |
| 4.8. १   | ชำระเจิ                | ัน                                                                                   |                                                    |                                                                                      |                                                                     |                                                             |                                                                     |                        |
|          | 4.8.1.                 | หน้าจอ                                                                               |                                                    |                                                                                      |                                                                     |                                                             |                                                                     |                        |
| 😚 หน่า   | วยงาน 👻                | ดาวน์โหลดเอก                                                                         | สาร คำฟ้องอิเล่                                    | กทรอนิกส์ 👻                                                                          |                                                                     |                                                             |                                                                     |                        |
| ศาล/ประเ | ภทคดี                  | โจทก์                                                                                | จำเลย                                              | ยื่นเอกสารแเ                                                                         | มบ ตรวจสอบข้อมูล                                                    | ลงวันนัด                                                    | ช่าระเงิน                                                           | ผลการยื่นคำฟ้อง        |
|          |                        |                                                                                      | ເລ <i></i> ນທີ                                     | อ้างอึง : 2018300001002                                                              | . <mark>00</mark> รหัสหน่วยงาน / Bil                                | ler ID : 909264                                             |                                                                     |                        |
| สรุปรายก | าารและยอด              | เช่าระเงิน                                                                           |                                                    |                                                                                      |                                                                     |                                                             | ทุนท                                                                | รัพย์ : 500,000.00 บาท |
| ลำดั     | กับ                    |                                                                                      |                                                    | รายกา                                                                                | 5                                                                   |                                                             | ৰ্ণ                                                                 | านวนเงิน / บาท         |
| 1        | ค่า                    | ธรรมเนียมศาล (ค่าร่                                                                  | ขึ้นศาล)                                           |                                                                                      |                                                                     |                                                             |                                                                     | 10,000.00              |
| 2        | ค่า                    | ส่งคำคู่ความ                                                                         |                                                    |                                                                                      |                                                                     |                                                             |                                                                     | 400.00                 |
| 3        | ค่า                    | จัดท่าเอกสาร                                                                         |                                                    |                                                                                      |                                                                     |                                                             |                                                                     | 22.00                  |
|          |                        |                                                                                      |                                                    |                                                                                      |                                                                     |                                                             | รวม                                                                 | 10,422.00              |
|          |                        | 58                                                                                   | ะบุช่องทางช่าระเงิน                                | O Credi                                                                              | t Card / Debit Card                                                 | VISA                                                        | MasterCard                                                          |                        |
|          |                        |                                                                                      |                                                    | O Coun                                                                               | ter / ATM / Barcode                                                 | 6                                                           |                                                                     |                        |
|          |                        |                                                                                      |                                                    | <ul> <li>Inter</li> </ul>                                                            | act Danking                                                         |                                                             |                                                                     |                        |
|          |                        |                                                                                      |                                                    | ) Inter                                                                              | iel Banking                                                         |                                                             |                                                                     |                        |
|          |                        |                                                                                      | หมายเหตุ                                           | ค่าธรรมเนียมการข่                                                                    | าระเงิน                                                             |                                                             |                                                                     |                        |
|          |                        |                                                                                      |                                                    | <ol> <li>ค่าธรรมเนียม C</li> <li>ค่าธรรมเนียมช่วง</li> </ol>                         | redit Card / Debit Card 0                                           | บาท<br>Parcodo 10 มวพ                                       |                                                                     |                        |
|          |                        |                                                                                      |                                                    | 2. พ เธรรมเนยมช                                                                      | 🚍 ข่าระเงิน                                                         | Sarcoue 10 11 M                                             |                                                                     |                        |
|          |                        | а <sup>ј</sup> и                                                                     | പ്രം                                               | مع ط                                                                                 |                                                                     | •                                                           |                                                                     |                        |
|          | 4.8.2.                 | เงือนไข                                                                              | การยินคำพั                                         | อง/คำร้อง เพื่อ                                                                      | ดำเนินการชำระ                                                       | เงิน                                                        |                                                                     |                        |
|          |                        | ระบบไ                                                                                | ได้รับข้อมูลค<br>กรุณ                              | าฟ้อง/คำร้องหม<br>ากดปุ่มยอมรับเ                                                     | ายเลข <b>201830(</b><br>เงื่อนไข เพื่อดำเน                          | <b>)00100200</b><br>มินการชำระเงิเ                          | ของท่านแล้ว<br>เ                                                    |                        |
|          |                        | กรณียื่นส่วงปัว                                                                      | ปตำร้องแองจะระ                                     | เมินเลยช่วงกลางร่างว                                                                 | ร <b>16 30 บ</b> ุรายอาร์อื่                                        | ท่านยื่นสำฟัจง/สำเ                                          | ร้องวะยุคไปเป็นวันอั                                                | ้ดไป                   |
|          |                        | <ul> <li>หากท่านต้องย</li> </ul>                                                     | ง/ศารยงและอาร<br>การทำระเงินด้วย                   | ัดรเครคิตออนไลน์ กร                                                                  | ณาคลิกที่ปุ่ม "ยอมรับเ                                              | ถ้านอนคากอง/คา:<br>จื่อนไทและการดำ                          | าเนินการต่อ" (ใต้ข                                                  | ตั้งไป                 |
|          |                        | หากท่านต้องห                                                                         | การยกเลิกการชำ                                     | ะเงินด้วยบัตรเครคิตอ                                                                 | อนไลน์ หรือมีเหตุขัดข้อ                                             | งทางระบบระหว่าง                                             | ทำรายการ                                                            |                        |
|          |                        | ท่านสามารถก<br>หากท่านไม่ดำ                                                          | เลับไปช่าระเงินให<br>าเนินการชำระเงิน              | ม่หรือเลือกเปลี่ยนช่อง<br>ให้เสร็จสิ้นภายในวันเดื                                    | ทางการชำระเงินได้อีก<br>ยวกัน แบบคำฟ้อง/คำร่                        | ครั้งที่หน้า "ตรวจส<br>้องนี้จะถูก "ยกเลิก                  | อบสถานะคำฟ้อง/ค่<br>" โดยอัตโนมัติ                                  | าร้อง"                 |
|          |                        | <ul> <li>ข้าพเจ้ารับทร<br/>โดยร้องขอผ่า</li> </ul>                                   | าบว่า หลังจากกา<br>นสำนักงานศาลเ                   | รช่าระเงินเรียบร้อยแล้ว<br>ให้บริการเท่านั้น จะไม                                    | ) หากต้องการยกเลิกกา<br>มีการแจ้งปฏิเสธรายกา                        | รชำระเงินค่ายืนคำ<br>รผ่านธนาคารหรือต้                      | ฟ้อง/คำร้อง จะต้องเ<br>ถัวแทนชำระเงินทุกก                           | สำเนินการ<br>รณี       |
|          | โปรโ                   | โมชั่น ค่าธรรม                                                                       | เนียมการทำราเ                                      | การ                                                                                  |                                                                     |                                                             |                                                                     |                        |
|          |                        | การขำระด้วย<br>การข่าระด้วย                                                          | ยบัตรเครดิต ฟรี<br>เข้ดระออิต ฟรี                  | ค่าธรรมเนียมการทำ<br>วรรรมเ <sup>ณ</sup> ียมดารกำ                                    | รายการดังแต่วันที่ 01<br>วยควรศักเศรัณชี 01                         | L พ.ค. 2560 - 3:                                            | 1 5.A. 2561                                                         |                        |
|          | เงื่อน<br>ข้าพ<br>โดยร | <ul> <li>การบาระดวม<br/>มไข</li> <li>เจ้ายินยอมให้ธน<br/>ข้าพเจ้ายอมรับว่</li> </ul> | ยบดวเดบต พวเ<br>เาคารผู้ออกบัตรเ<br>่าบรรดาเอกสารต | า <b>ธรวมเนยมการทาร</b><br>ครดิตแก่ลูกค้า ทำการเ<br>างๆ ที่เกี่ยวกับการเรีย <i>ก</i> | ายการดงแต่วนท บา<br>รียกเก็บเงินจากเจ้าของ<br>แก็บเงินจากบัดรเครดิต | พ.ศ. 2300 - 31<br>ขบัดรเพื่อชำระหนี้ห<br>ที่ธนาคารจัดทำขึ้น | <b>้ 5.ค. 2301</b><br>เรือค่าบริการ<br>นั้นมีความถูกต้องทุ <i>ก</i> | าประการ                |
|          |                        |                                                                                      | 0                                                  | ยอมรับเงื่อนไขและการเ                                                                | ำเนินการต่อ 🛛 😵 ไม่ย                                                | ขอมรับเงื่อนไข                                              |                                                                     |                        |

โครงการพัฒนาระบบการยื่นและส่งคำคู่ความและเอกสาร

![](_page_37_Picture_0.jpeg)

![](_page_37_Picture_2.jpeg)

#### 4.8.3. รายละเอียดหน้าจอ

4.8.3.1. Credit Card / Debit Card

![](_page_37_Figure_5.jpeg)

![](_page_37_Picture_6.jpeg)

![](_page_38_Picture_0.jpeg)

![](_page_38_Picture_2.jpeg)

![](_page_38_Picture_3.jpeg)

Note: As certain credit card-issuing banks might not yet be ready for Internet transaction, please contact your card-issuing bank for any problems in using your credit card for transactions via KTC

![](_page_39_Picture_0.jpeg)

![](_page_39_Picture_2.jpeg)

4.8.3.2. Counter (ชำระเงินภายในเวลา ๑๙.๐๐ น.)

![](_page_39_Picture_4.jpeg)

![](_page_39_Picture_5.jpeg)

4.8.3.2.2. ใบแจ้งการชำระเงิน (Pay-In)

|                                                                                      | ใงแม่กังการสังร                                             | 1                                | สำนักงานศาลยุติธรรม                   | ส่วนที่ 1                                | ส่วนของผู้ชำระเงิน                         |
|--------------------------------------------------------------------------------------|-------------------------------------------------------------|----------------------------------|---------------------------------------|------------------------------------------|--------------------------------------------|
|                                                                                      | POPPAULISAIS                                                | ±ыиµ                             | ]                                     | 1111.23                                  |                                            |
| Company Code                                                                         | : 909264                                                    |                                  |                                       | กำหนดชำระเง็                             | งินภายในวันที่                             |
| ชื่อลูกคา/Custome                                                                    | r Name : นายยุติ                                            | เป็นโจทก์                        |                                       | 23/07                                    | /2561                                      |
| Bill No./Ref.1 : 20                                                                  | 1830000190465                                               |                                  |                                       | MUSHING COUNTOR \$25M                    | ີສາອງໜີສແດລວ 10:00 ສ                       |
| Ref.2 :                                                                              |                                                             |                                  |                                       | ATM ชำระเงิน.                            | กายในเวลา 24:00 น.                         |
| จำนวนเงินที่ต้องชำร                                                                  | ະ/Amount :                                                  | 70,315.0                         | 0 บาท                                 |                                          |                                            |
|                                                                                      |                                                             | (เจ็ดหมื่นสาว                    | มร้อยสิบห้าบาทถ้วน)                   | 912018300001                             | 004657031500                               |
| Company Code<br>ชื่อลูกค้า/Custome<br>Bill No./Ref.1 : 20                            | : <b>909264</b><br>r Name : นายยุติ<br><b>1830000190465</b> | เป็นโจทก์                        |                                       | กำหนดชำระเ<br>23/07                      | นิภายในวันที่<br>/2561                     |
| Ref.2 :                                                                              |                                                             |                                  |                                       | หมายเหตุ : Counter ชาวะเ<br>ATM ชำระเงิน | งนรายเนเวลา 19:00 น.<br>กายในเวลา 24:00 น. |
| จำนวนเงินที่ต้องชำร                                                                  | ະ/Amount :                                                  | <b>70,315.0</b><br>(เจ็ดหมื่นสา: | 0 บาท<br>มร้อยสิบห้าบาทถ <b>้</b> วน) | IP12018300001                            | 04657031500                                |
|                                                                                      | กรุณากรอกเอกสา:                                             | รนี้ให้ครบถ้วน แล้ว              | นำไปชำระได้ที่ บมจ. ธนาคาร            | กรุงไทย ได้ทุกสาขา                       |                                            |
|                                                                                      |                                                             |                                  | วันที่ชำระเงิน                        |                                          | สำหรับเจ้าหน้าที่                          |
| สาขาธนาคารที่รับฝาก                                                                  |                                                             |                                  |                                       |                                          | ธนาคารผูรบเงน                              |
| สาขาธนาคารที่รับฝาก<br>เงินสด / Cash                                                 |                                                             |                                  |                                       | a ลำบาบเงิน/Amount                       |                                            |
| สาขาธนาคารที่รับฝาก<br>เงินสด / Cash<br>เลขที่เซ็ค/Cheq No.                          | ธนาคาร/สาขา                                                 |                                  | เซ็คลงวันที/Chq Due Dat               |                                          | ν                                          |
| สาขาธนาคารที่รับฝาก<br>เงินสด / Cash<br>เลขที่เซ็ค/Cheq No.                          | ธนาคาร/สาขา<br>Bank/Branch                                  |                                  | เช็คลงวันที่/Chq Due Dat              |                                          | ผู้รับมอบอำนาจ                             |
| สาขาธนาคารที่รับฝาก<br>เงินสด / Cash<br>.ลขที่เซ็ค/Cheq No.<br>ยอดรวม จำนวนเงินที่ชั | ธนาคาร/สาขา<br>Bank/Branch<br>เระ (ตัวอักษร)                |                                  | เซ็คลงวันที่/Chq Due Dat              | จำนวนเงิน/Amount                         | ผู้รับมอบอำนาจ                             |

![](_page_40_Picture_0.jpeg)

![](_page_40_Picture_2.jpeg)

4.8.3.3. ATM ( ชำระเงินภายในเวลา 24:00 น. )

![](_page_40_Picture_4.jpeg)

| แจ้งเดือน!                                                                  |
|-----------------------------------------------------------------------------|
| กรุณา Print ใบ Pay-In เพื่อไปทำการชำระเงินที่เคาน์เตอร์ธนาคารหรือดู้<br>ATM |
| 🔗 ดกลง                                                                      |

4.8.3.3.2. ใบแจ้งการชำระเงิน (Pay-in)

![](_page_40_Picture_7.jpeg)

โครงการพัฒนาระบบการยื่นและส่งคำคู่ความและเอกสาร โดยสื่ออิเล็กทรอนิกส์ (e-Filing)

![](_page_41_Picture_0.jpeg)

![](_page_41_Picture_2.jpeg)

4.8.3.3.4. จอภาพตู้ ATM

![](_page_41_Picture_4.jpeg)

4.8.3.3.5. ระบุรหัสบัตร ATM

![](_page_41_Picture_6.jpeg)

4.8.3.3.6. เลือก "ถอน/โอน/อื่นๆ"

![](_page_41_Picture_8.jpeg)

![](_page_42_Picture_0.jpeg)

![](_page_42_Picture_2.jpeg)

# 4.8.3.3.7. เลือก "บริการอื่นๆ"

![](_page_42_Picture_4.jpeg)

4.8.3.3.8. เลือก "ระบุรหัสบริษัท/BILLER ID"

| CONTOGETHER                                        | <b>รมาการกรุงไทย</b><br>หตุมพราหม อมพร |
|----------------------------------------------------|----------------------------------------|
| โปรดเ                                              | เลือกประเภทการชำระ                     |
|                                                    |                                        |
| ์                                                  | ບັຕຣເคຣດັຕ/ເຈັนກູ້ 🌍                   |
| ່ 🥘 อินเทอร์เน็ต                                   | บริษัทประกัน 📀                         |
| 💭 🎯 สินค้าและบริการ                                | สาธารณูปโภค/อื่นๆ 🍙                    |
| Con Tax<br>Con Tax<br>Con Tax<br>อายาว<br>ชำระกาษี | ระบุรหัสบริษัท/                        |

4.8.3.3.9. เลือก "ระบุรหัสบริษัท"

![](_page_42_Picture_8.jpeg)

![](_page_43_Picture_0.jpeg)

![](_page_43_Picture_2.jpeg)

4.8.3.3.10. เลือกประเภทบัญชี

![](_page_43_Picture_4.jpeg)

4.8.3.3.11. กรอกรหัสบริษัท (Company Code) แล้วกด "ถูกต้อง"

| 0       | ROWINC <sup>®</sup><br>โปรดระบุรหัสบ | ธิษัทที่ต้องกา | 👘 ธนาคา<br>เสิมพิธา<br>ธชำธะ กดถกตั้ง | รกรุงไทย<br>พ ยมพห<br>อง |     |
|---------|--------------------------------------|----------------|---------------------------------------|--------------------------|-----|
|         | 90926                                | 4              |                                       |                          |     |
|         |                                      |                |                                       |                          | 14  |
| 58.<br> |                                      |                |                                       |                          | 100 |
|         |                                      |                |                                       | ้อง 🛞                    | 30  |

4.8.3.3.12. กรอกเลขที่อ้างอิงการทำรายการบนระบบ e-Filing (REF.1)

![](_page_43_Picture_8.jpeg)

โครงการพัฒนาระบบการยื่นและส่งคำคู่ความและเอกสาร โดยสื่ออิเล็กทรอนิกส์ (e-Filing)

![](_page_44_Picture_0.jpeg)

![](_page_44_Picture_2.jpeg)

4.8.3.3.13. เลือก "ถูกต้อง"

![](_page_44_Picture_4.jpeg)

![](_page_44_Figure_5.jpeg)

![](_page_44_Picture_6.jpeg)

4.8.3.3.15. เลือก "ถูกต้อง"

![](_page_44_Picture_8.jpeg)

![](_page_45_Picture_0.jpeg)

![](_page_45_Picture_2.jpeg)

# 4.8.3.3.16. ตรวจสอบข้อมูลการทำรายการ หากถูกต้องเลือก "ตกลง"

![](_page_45_Picture_4.jpeg)

4.8.3.3.17. ผลการชำระเงินผ่านตู้ ATM

![](_page_45_Picture_6.jpeg)

4.8.3.3.18. เสร็จสิ้นขั้นตอนการชำระเงิน รูปแบบ ATM

![](_page_45_Picture_8.jpeg)

![](_page_46_Picture_0.jpeg)

![](_page_46_Picture_2.jpeg)

#### 4.8.3.4. Internet Banking

4.8.3.4.1. กรอกข้อมูลให้ครบถ้วน เลือก เข้าสู่ระบบ

![](_page_46_Picture_5.jpeg)

4.8.3.4.2. คลิกเลือก "จ่ายบิลอื่นๆ/พร้อมเพย์"

|                      |                |                            |                              | netbank                  |                     |              |                         |                  | กต่องข้อความ |
|----------------------|----------------|----------------------------|------------------------------|--------------------------|---------------------|--------------|-------------------------|------------------|--------------|
|                      |                |                            | ยินดีต้อนรับ<br>เป็นระบบครัด | <b>เคณ</b><br>สุดทับเมือ |                     | -            |                         |                  |              |
|                      |                |                            | FAVO                         | RITE SE                  | RVICE               |              |                         |                  |              |
| มัญชี <b>กลง</b> ฉัน |                | Tauciu<br>useedu           | Conter<br>Bonia              | มัตรของฉัน               | มี<br>เกมน์ตามองนับ |              | िवार रेख<br>इन्द्रे भगव | паоци            | พลักษร์พย์   |
| yirsaduğ             | ตั้งปี้อรมบัตร | Leessedau                  | มริการอัมา                   | มี<br>การเคือดา          | ušnis Talk to       |              | ระหะเนียมบริการ         | เล่มเงินบัตรกรุง | เคมรีชี      |
|                      |                | ข่อมูลเครดีด<br><b>โกก</b> | TAX                          | Prompt                   | net officer         | SMS Alert    | Verified By VISA        | ไทย              |              |
|                      |                | เล้ม พาส                   | TAX ONE STOP                 | พร้อมเพย์                | เวสเพิร์นยูเนียน    | ต่าปรับจราจร |                         |                  |              |

![](_page_46_Figure_8.jpeg)

![](_page_46_Picture_9.jpeg)

![](_page_47_Picture_0.jpeg)

![](_page_47_Picture_2.jpeg)

4.8.3.4.4. คลิกเลือกรายการที่ต้องการชำระเงิน

![](_page_47_Picture_4.jpeg)

4.8.3.4.5. กรอกเลขที่อ้างอิงการทำรายการบนระบบ e-Filing จากนั้นคลิกที่ปุ่ม "แสดงยอด"

| มละเอียดการขำระสินค้าและบริการ (หน่<br>สำหะ<br>ขอยเงินหานณ์อ<br>หา | มันได้มากับ คะ<br>เราสุดขณะสังคุณการแล้ง<br>เราสุดขณะสังคุณการเลื่อ<br>เหม่วยงามผู้รับสำหราม<br>เราสุด (offing)<br>(605261)                                                                                                    | มงานผู้รับปรารเงิน<br>A∗ ส่อนราคก<br>D ∨ 909264                                                                                                    |
|--------------------------------------------------------------------|----------------------------------------------------------------------------------------------------|----------------------------------------------------------------------------------------------------|
| alive<br>asoničumunično<br>um                                      | างมันสามารถใน<br>การสารารารเป็น<br>ระบบ (o-Filing)<br>(002561)                                                                                                    | มงานผู้รับข่าระเงิน<br>กา ผ่ามงาโผก<br>D ∨ 909264                                                                                                    |
|                                                                    | สาลแห่ง การประเมินผ่าน<br>ระบบ (e-Filing)<br>(899264) าปสดหมวยงามชีปเขาไ                                                                                                    | ก็ร ห้มหาไดย<br>D ∨ 909264                                                                                                    |
|                                                                    |                                                                                                    |                                                                                                    |
| • มาระบบ • •                                                       | นได้ต่อวัน ขอดเงินที่ถอนได้                                                                                                    |                                                                                                    |
|                                                                    |                                                                                                    |                                                                                                    |
| ประชาวมร์<br>ตามส์<br>ชายอัน<br>จะอัน<br>ออัน<br>สันสุณมื่อ        | ัรายลาฟิตย์<br>ัทุกสามเดือน                                                                                                    |                                                                                                    |
|                                                                    | กัน มาท                                                                                                    |                                                                                                    |
|                                                                    | ອະລັດ<br>ອີລິສີສີສີສີສິນ<br>ອີສິນສຸລະອີສ<br>ອີສິນສຸລະອາດີ<br>ອີສິນສາມານ<br>ອີສິນສາມານ<br>ອີສີສາມານ<br>ອີສີສາມານານ<br>ອີສີສາມານ<br>ອີສີສາມານານ<br>ອີສີສາມານ<br>ອີສີສາມານານ<br>ອີສີສາມານ<br>ອີສີສາມານານ<br>ອີສີສາມານ<br>ອີສີສາມານານ<br>ອີສີສາມານ<br>ອີສີສາມານານ<br>ອີສີສາມານ<br>ອີສີສາມານານ<br>ອີສີສາມານ<br>ອີສີສາມານານ<br>ອີສີສາມານ<br>ອີສີສາມານານ<br>ອີສີສາມານ<br>ອີສີສາມານານ<br>ອີສີສາມານ<br>ອີສີສາມານານ<br>ອີສີສາມານ<br>ອີສີສາມານານ<br>ອີສີສາມານ<br>ອີສີສາມານາມານານ<br>ອີສີສາມານາມານ<br>ອີສີສາມານາມີ<br>ອີສີສາມານ<br>ອີສີສາມານາມານ<br>ອີສີສາມານາມີສາມານ<br>ອີສີສາມາມາມາມາມາມາມາມາມາມາມາມາມາມາມາມາມາມ | อร์ส<br>อร์ส<br>อร์ส<br>ซ้ายสนโล<br>ซ้ายสนโล<br>ซ้ายสนโล<br>ซ้ายสนโล<br>ซ้ายสนโล<br>ซ้ายสนโล<br>ซ้ายสนโล<br>ซ้ายสนโล<br>ซ้ายสนโล<br>ซ้ายสนโล<br>ซ้ายสนโล<br>ซ้ายสนโล<br>ซ้ายสนโล<br>ซ้ายสนโล<br>ซ้ายสนโล<br>ซ้ายสนโล<br>ซ้ายสนโล |

4.8.3.4.6. เลือกการแจ้งผลการชำระเงินผ่านอีเมล์ และ/หรือ โทรศัพท์มือถือ จากนั้นคลิกปุ่ม "ต่อไป"

| netbank                                 | the other the state of the state                                                            | เข้าสู่ระบบครั้งสุด                                                     | ชิมดีต้อนรับ คุณ<br>ถ้ายเมื่อ                          |
|-----------------------------------------|---------------------------------------------------------------------------------------------|-------------------------------------------------------------------------|--------------------------------------------------------|
|                                         | 0 รายละเอียดการข่าระสินด้าน <b>ส</b>                                                        | ละบริการ (หน่วยงานทั้งหมด) 🙆 🚯                                          |                                                        |
| บัญชีที่ใช้ช่าระ 🚨                      | บัญชีพี่ใช้ข่าระ                                                                            | หน่วยงานผู้รับข่าระเงิน                                                 | 🙎 หน่วยงานผู้รับข่าระเงิน                              |
| มาย<br>ยอดเจ็มคงเหลือ<br>มาก            | มาย<br>ขอตเจ้นคงเหลือ<br>มาท                                                                | ศาลยห่ง การข่าระเงินผ่าน<br>ระบบ (e-Filing)<br>(609254)                 | ประเภทธุรกิจ คำเหาโดย<br>าฟสหน่วยงาม/Biler ID 👻 909264 |
| มายเ 💽 )<br>ยอดเงินดงแต่อ<br>กาน        | เลขที่ล้วงอีงการทำรายการบบระบบ<br>e-Filog<br>วงเงินโอเหล่อวัน ขอดเงินที่ถอนได้<br>จำนวนเงิน | 100180<br>รงเจ้นคงเหลือที่ไอนได้ต่อวัน ขอะเว็นที่กอนได้<br>ประเภทรายการ |                                                        |
| มาย<br>ยอดเงินดงเหลือ<br>มาท            | 700<br>(ดัวเลช 50, 50.00, 1200.50)<br>สามารถสินที่ส่วรร้างรวมเสลงได้สืบเป็นหรือเลยเรือไป    | ทัพที     ข่านะพันทีวันที                                               |                                                        |
| มาย 🛃 🕽                                 | นขังผลโดย                                                                                   | <ul> <li>รายที่สม</li> </ul>                                            |                                                        |
| 1810 1990 1990 1990 1990 1990 1990 1990 | <ul> <li>☐ อีเมล์</li> <li>☑ โทรสัพท์มือถือ</li> </ul>                                      | <ul> <li>รายวัน</li> <li>รายเพือน</li> <li>ทุกสามเพือน</li> </ul>       |                                                        |

โครงการพัฒนาระบบการยื่นและส่งคำคู่ความและเอกสาร โดยสื่ออิเล็กทรอนิกส์ (e-Filing)

![](_page_48_Picture_0.jpeg)

![](_page_48_Picture_2.jpeg)

4.8.3.4.7. ตรวจสอบข้อมูลการชำระเงิน หากถูกต้องกรอกรหัส OTP จากนั้นคลิกปุ่ม "ยืนยัน"

![](_page_48_Picture_4.jpeg)

4.8.3.4.8. ผลการชำระเงิน

|             | ช่าระด่าล                     | น้ำและบริการ 😽             |                                             |       | 🕣 🗜 |
|-------------|-------------------------------|----------------------------|---------------------------------------------|-------|-----|
| netbank     |                               |                            | ยินดีต่อนรั<br>เข้าสู่ระบบครั้งสุดท้ายเมื่อ | ม คุณ |     |
| 00          | 📵 ดำเนินการข่าระสิน           | ด้าและบริการเรียบร้อย      | Book<br>mark                                |       |     |
| ប័ល្អឌីអីខែ | ัชาระ                         | หน่วยงานผู้รับช่าระเงิน    |                                             |       |     |
|             | KTB<br>URV                    | สาดแห่ง การชำระเจ้มผ่าบระบ | nu (e-Filing)                               |       |     |
| 890352      | บาท                           |                            |                                             |       |     |
| напти       | ทายการ                        |                            | สาเร็จ                                      |       |     |
| เลขที่อ้าง  | อิงการทำรายการ                | 1628                       | 1886282018711                               |       |     |
| วันประกา    | การทำรายการ                   | 11-0                       | 7-2018 10:44:17                             |       |     |
| ประเภทร     | ายการ                         |                            | ข้ามที                                      |       |     |
| เลขที่อำเ   | ລັບກາຣຟາຣາຍກາຮນທຣະນນ e-Filing | 20                         | 1830000100180                               |       |     |
| สำนรณอิง    | u                             |                            | 700.00                                      |       |     |
| สาธรรมเรื   | lmu                           |                            | 0.00                                        |       |     |
| สำนวนเสี    | แห้งหมด                       |                            | 700.00                                      |       |     |
| แจ้งหลได    | เซลีเมส                       |                            |                                             |       |     |
| แจ้งมูลโก   | ut SMS                        |                            |                                             |       |     |
|             | แลรังสัม                      | พ้มพ์ Statement            |                                             |       |     |

![](_page_49_Picture_0.jpeg)

![](_page_49_Picture_2.jpeg)

4.9. ผลการยื่นคำฟ้อง

4.9.1. หน้าจอ

| ศาล/ประเภทคดี |         | โจทก์         |          | จำเลย               | ยื่นเอกสารแท   | เบ | ดรวจสอบข้อมูล |            | ลงวันนัด          |         | ชำระเงิน         | ผลการยื่นตำฟ้อง |
|---------------|---------|---------------|----------|---------------------|----------------|----|---------------|------------|-------------------|---------|------------------|-----------------|
|               |         |               |          | เลขอ้างอิงคำฟ้อ     | <b>ગ</b> :     |    | 20            | 183000     | 0190465           |         |                  |                 |
|               |         |               |          | วัน-เวลาที่ยื่นคำฟั | อง:            |    | 23-           | 07-2561    | 16:39:06          |         |                  |                 |
|               |         |               |          | วัน-เวลาที่นัดพิจา  | รณาฯ :         |    | 18-           | 09-2561    | เวลา 09:00 น.     |         |                  |                 |
|               |         |               |          | หน่วยงานที่รับคำเ   | ฟ้อง:          |    | ศาส           | าแพ่ง      |                   |         |                  |                 |
|               |         |               |          | ประเภทคดี :         |                |    | คดี           | มู้บริโภค  | / ผู้ประกอบธุรกิจ | จเป็นโจ | ทก์              |                 |
|               |         |               |          | เรื่อง :            |                |    | ขอ            | ให้ลงชื่อเ | ป็นเจ้าของรวมใเ   | นโฉนด,  | , ขอให้สั่งห้ามก | ารใช้นาม        |
|               |         |               |          | ทุนทรัพย์ :         |                |    |               | 3          | 3,500,000.00      | บาท     |                  |                 |
|               |         |               |          | ค่าธรรมเนียมศาล     | (ค่าขึ้นศาล) : |    |               |            | 70,000.00         | บาท     |                  |                 |
|               |         |               |          | ค่าส่งคำคู่ความ :   |                |    |               |            | 300.00            | บาท     |                  |                 |
|               |         |               |          | ค่าจัดทำเอกสาร :    |                |    |               |            | 15.00             | บาท     |                  |                 |
|               |         |               |          | รวม :               |                |    |               |            | 70,315.00         | บาท     |                  |                 |
|               |         |               |          |                     |                | รา | ยละเอียดเอกสา | 5          |                   |         |                  |                 |
| 1             | . คำฟั  | อง            |          |                     |                |    |               | -          | จำนวน 9 เ         | หน้า    |                  | ตรวจสอบเอกสาร   |
| 2             | . เอกเ  | สารท้ายคำฟ้อง |          |                     |                |    |               |            | จำนวน 4 เ         | หน้า    |                  | ดรวจสอบเอกสาร   |
| 3             | . ใบแ   | ต่งทนายความ   |          |                     |                |    |               |            | จำนวน 3 เ         | หน้า    |                  | ดรวจสอบเอกสาร   |
| 4             | . บัญร่ | ชีพยาน        |          |                     |                |    |               |            | จำนวน 2 เ         | หน้า    |                  | ดรวจสอบเอกสาร   |
| 5             | . ค่าแ  | ถลงขอปิดหมาย  | เพร้อมเอ | กสารหลักฐานที่อยู่  | จำเลย          |    |               |            | จำนวน 3 เ         | หน้า    |                  | ตรวจสอบเอกสาร   |
| 6             | . คำรัเ | องขอเลื่อนกำห | แดนัดพิจ | ารณา                |                |    |               |            | จำนวน 2 เ         | หน้า    |                  | ดรวจสอบเอกสาร   |
| 7             | ่. หมา  | ยเรียกจำเลย   |          |                     |                |    |               |            | จำนวน 2 เ         | หน้า    |                  | ดรวจสอบเอกสาร   |
| 8             | . คำแ   | ถลงขออ้างเอกเ | สารท้ายค | จำฟ้องแทนการส่งส่   | าเนาเอกสาร     |    |               |            | จำนวน 2 เ         | หน้า    |                  | ดรวจสอบเอกสาร   |
| 5             | วม      |               |          |                     |                |    |               |            | จำนวน 27          | ′ หน้า  |                  |                 |

![](_page_50_Picture_0.jpeg)

![](_page_50_Picture_2.jpeg)

# ตัวอย่าง : ใบยืนยันการรับเอกสารและรับเงิน

![](_page_50_Figure_4.jpeg)

![](_page_51_Picture_0.jpeg)

![](_page_51_Picture_2.jpeg)

# 5. การตรวจสอบสถานะคำฟ้อง

- 5.1. เข้าสู่หน้าหลัก คลิกที่ "คำฟ้องอิเล็กทรอนิกส์"
- 5.2. คลิกที่ "ตรวจสอบสถานะคำฟ้อง"

![](_page_51_Picture_6.jpeg)

# 5.3. กรอกข้อมูล รายละเอียดตามที่ได้รับแจ้งทาง SMS ทำการคลิก "ค้นหา"

| 😚 หน่วยงาน 🕶 ดาวน์โหลดเอกส              | าร คำฟ้องอิเล็กทรอนิก | ส์ -                    |                |                                                             |   |
|-----------------------------------------|-----------------------|-------------------------|----------------|-------------------------------------------------------------|---|
| เลขอ้างอิงคำฟ้อง/คำร้อง :               |                       | ชื่อ-นามสกุล จำเลย/ผู้ด | าย/ผู้สาบสูญ : |                                                             |   |
| หน่วยงานที่รับคำฟ้อง/คำร้อง :           | กรุณาระบุหน่วยงาน     | <b>~</b> из             | มายเลขคดีดำ :  |                                                             |   |
| วันที่ยื่นคำฟ้อง/คำร้อง ตั้งแต่วันที่ : |                       |                         | ถึงวันที่ :    | 500                                                         |   |
| ประเภทคดี :                             | เลือกประเภทคดี        | ~                       | สถานะ :        | เลือกสถานะ                                                  | 1 |
|                                         |                       | Q ดันหา 👁 ล้างจอภาพ     | 1              | ยังไม่ได้ระบุวันนัด<br>ยังไม่ได้ชำระเงิน                    |   |
|                                         |                       |                         |                | รอการตรวจสอบ<br>รอการลงนามและประทับตรา<br>สั่งคำฟ้อง/คำร้อง |   |

![](_page_52_Picture_0.jpeg)

![](_page_52_Picture_2.jpeg)

#### ระบบจะปรากฏรายละเอียดที่ทนายความทำการยื่นฟ้อง พร้อมทั้งสถานะดำเนินการ 5.4.

ยังไม่ได้ระบุวันนัด \_

| 😚 หน่วยงาน 👻 ดาวน์โหลดเอกส              | tาร คำฟ้องอิเล็กทรอนิกส์ <del>-</del> |                        |                 |                     |   |
|-----------------------------------------|---------------------------------------|------------------------|-----------------|---------------------|---|
| เลขอ้างอิงคำฟ้อง/คำร้อง :               |                                       | ชื่อ-นามสกุล จำเลย/ผู้ | ตาย/ผู้สาบสูญ : |                     |   |
| หน่วยงานที่รับคำฟ้อง/คำร้อง :           | กรุณาระบุหน่วยงาน                     | × 3                    | หมายเลขคดีดำ :  |                     |   |
| วันที่ยื่นคำฟ้อง/คำร้อง ตั้งแต่วันที่ : |                                       |                        | ถึงวันที่ :     | <b>***</b>          |   |
| ประเภทคดี :                             | คดีแพ่ง                               | <b>v</b>               | สถานะ :         | ยังไม่ได้ระบุวันนัด | ~ |
|                                         |                                       | Q ด้นหา 🗘 ล้างจอภาพ    | N               |                     |   |

(สามารถพิมพ์ใบเสร็จได้ รายการละ 1 ครั้ง เท่านั้น)

| ลำดับ      | เลขอ้างอิง<br>คำฟ้อง | ชื่อ-นามสกุล<br>จำเลย   | วันที่ยื่นฟ้อง         | หน่วยงาน | หมายเลข<br>คดีดำ | วันที่<br>นัดไกล่เกลี่ย | สถานะ               | ใบยืนยัน<br>การรับเงิน | ใบเสร็จ<br>รับเงิน |
|------------|----------------------|-------------------------|------------------------|----------|------------------|-------------------------|---------------------|------------------------|--------------------|
| 1          | 201730000100201      | ทดสอบงาน ทดสอบ<br>เรียน | 25-07-2560<br>14:19:17 | ศาลแพ่ง  |                  |                         | ยังไม่ได้ระบุวันนัด |                        |                    |
| จำนวนทั้งห | เมด <b>1</b> รายการ  |                         |                        |          |                  |                         |                     |                        | I41 H              |

ยังไม่ได้ชำระเงิน

| * | หน่วยงาน -         | ดาวน์โหลดเอกสาร           | คำฟ้องอิเล็กทรอนิกส์ 🗸 |   |                                  |                   |          |
|---|--------------------|---------------------------|------------------------|---|----------------------------------|-------------------|----------|
|   | เลขอ้างอ้          | วิงศาฟอง/ศาร้อง :         |                        | _ | ชื่อ-นามสกุด จำเลย/ผ้ตาย/ผัสาบสญ |                   |          |
|   | หน่วยงานที่ร้      | เับคำฟ้อง∕คำร้อง <b>:</b> | กรุณาระบุหน่วยงาน      | ~ |                                  | :                 | -        |
|   | วันที่ยื่นคำฟ้อง/เ | คำร้อง ตั้งแต่วันที่ :    | <b>—</b>               |   | ถึงวันที่                        | : 📫               |          |
|   |                    | ประเภทคดี :               | เลือกประเภทคดี         | ~ | สถานะ                            | ย้งไม่ได้ชำระเงิน | <b>~</b> |
|   |                    |                           |                        |   | Q ต้นหา 👁 ล้างจอภาพ              |                   |          |

#### (สามารถพิมพ์ใบเสร็จได้ รายการละ 1 ครั้ง เท่านั้น)

| ลำดับ  | เลขอ้างอิง/<br>หมายเลขคดีดำ | วันที่ยื่น | หน่วยงาน | ประเภทคดี/<br>คดี                         | ชื่อ-นามสกุล<br>จำเลย/ผู้ตาย/ผู้สาบสูญ | วันที่นัด  | สถานะ              | ใบยืนยัน<br>การรับเงิน | ใบเสร็จ<br>รับเงิน |
|--------|-----------------------------|------------|----------|-------------------------------------------|----------------------------------------|------------|--------------------|------------------------|--------------------|
| 1      | 201830000190467             |            | ศาลแพ่ง  | ดดีผู้บริโภค/<br>ผู้ประกอบธุรกิจเป็นโจทก์ | มาฟ้อง                                 | 12-09-2561 | ยังไม่ได้ข่าระเงิน |                        |                    |
| จำนวนเ | กั้งหมด <b>1</b> รายการ     |            |          |                                           |                                        |            |                    |                        | H1 H               |

จำนวนทั้งหมด 1 รายการ

![](_page_53_Picture_0.jpeg)

![](_page_53_Picture_2.jpeg)

#### รอการตรวจสอบ

\_

| ጽ หน่วยงาน 🗸 ดาวน์โหลดเอกสาร            | คำฟ้องอิเล็กทรอนิกส <b>์</b> <del>-</del> |   |                                       |              |   |
|-----------------------------------------|-------------------------------------------|---|---------------------------------------|--------------|---|
| เลขอ้างอิงคำฟ้อง/คำร้อง :               |                                           |   | ชื่อ-นามสกุล จำเลย/ผู้ตาย/ผู้สาบสูญ : |              |   |
| หน่วยงานที่รับคำฟ้อง/คำร้อง :           | กรุณาระบุหน่วยงาน                         | ~ | หมายเลขคดีดำ :                        |              |   |
| วันที่ยื่นคำฟ้อง/คำร้อง ตั้งแต่วันที่ : | 200                                       |   | ถึงวันที่ :                           |              |   |
| ประเภทคดี :                             | เลือกประเภทคดี                            | ~ | สถานะ :                               | รอการตรวจสอบ | ~ |
|                                         |                                           |   | Q ค้นหา 👌 ล้างจอภาพ                   |              |   |

#### (สามารถพิมพ์ใบเสร็จได้ รายการละ 1 ครั้ง เท่านั้น)

I41 ►

| ลำดับ | เลขอ้างอิง/<br>หมายเลขคดีดำ   | วันที่ยื่น             | หน่วยงาน | ประเภทคดี/<br>คดี                         | ชื่อ-นามสกุล<br>จำเลย/ผู้ตาย/ผู้สาบสูญ | วันที่นัด  | สถานะ        | ใบยืนยัน<br>การรับเงิน | ใบเสร็จ<br>รับเงิน |
|-------|-------------------------------|------------------------|----------|-------------------------------------------|----------------------------------------|------------|--------------|------------------------|--------------------|
| 1     | 201830000190467<br>ผบ999/2561 | 24-07-2561<br>15:16:12 | ศาลแพ่ง  | ดดีผู้บริโภด/<br>ผู้ประกอบธุรกิจเป็นโจทก์ | มาฟ้อง                                 | 12-09-2561 | รอการตรวจสอบ | ê                      |                    |

จำนวนทั้งหมด 1 รายการ

# - รอการลงนามและประทับตรา

| * | หน่วยงาน - ดาวน์โหลดเอกสาร              | คำฟ้องอิเล็กทรอนิกส์ 👻 |   |                                       |                          |
|---|-----------------------------------------|------------------------|---|---------------------------------------|--------------------------|
|   | เลขอ้างอิงคำฟ้อง/คำร้อง :               | ĺ.                     |   | ชื่อ-นามสกุล จำเลย/ผู้ตาย/ผู้สาบสูญ : |                          |
|   | หน่วยงานที่รับคำฟ้อง/คำร้อง :           | กรุณาระบุหน่วยงาน      | ~ | หมายเลขคดีดำ :                        |                          |
|   | วันที่ยื่นคำฟ้อง/คำร้อง ตั้งแต่วันที่ : |                        |   | ถึงวันที่ :                           |                          |
|   | ประเภทคดี :                             | เลือกประเภทคดี         | ~ | สถานะ :                               | รอการลงนามและประทับตรา 🗸 |
|   |                                         |                        |   | Q ค้นหา 👌 ล้างจอภาพ                   |                          |

#### (สามารถพิมพ์ใบเสร็จได้ รายการละ 1 ครั้ง เท่านั้น)

| สำดับ | เลขอ้างอิง/<br>หมายเลขคดีดำ   | วันที่ยื่น             | หน่วยงาน | ประเภทคดี/<br>คดี                         | ชื่อ∹นามสกุล<br>จำเลย/ผู้ตาย/ผู้สาบสูญ | วันที่นัด  | สถานะ                      | ใบยืนยัน<br>การรับเงิน | ใบเสร็จ<br>รับเงิน |
|-------|-------------------------------|------------------------|----------|-------------------------------------------|----------------------------------------|------------|----------------------------|------------------------|--------------------|
| 1     | 201830000190467<br>ผบ999/2561 | 24-07-2561<br>15:16:12 | ศาลแพ่ง  | ดดีผู้บริโภค/<br>ผู้ประกอบธุรกิจเป็นโจทก์ | มาฟ้อง                                 | 12-09-2561 | รอการลงนามและ<br>ประทับตรา | ē                      |                    |
| 2     | 201830000190452<br>w999/2561  | 17-07-2561<br>09:40:13 | ศาลแห่ง  | คดีแพ่ง/<br>แพ่งสามัญ                     | ทดลอง                                  | 31-08-2561 | รอการลงนามและ<br>ประทับตรา | ē                      |                    |

จำนวนทั้งหมด 2 รายการ

**|1 ||** 

![](_page_54_Picture_0.jpeg)

![](_page_54_Picture_2.jpeg)

# สั่งคำฟ้อง/คำร้อง

| ጽ หน่วยงาน 🗸 ดาวน์โหลด         | เอกสาร คำฟ้องอิเล็กทรอนิกส์ 🗸 |   |                                       |                   |   |
|--------------------------------|-------------------------------|---|---------------------------------------|-------------------|---|
| เลขอ้างอิงคำฟ้อง/คํ            | าร้อง :                       |   | ชื่อ-นามสกุล จำเลย/ผู้ตาย/ผู้สาบสูญ : |                   |   |
| หน่วยงานที่รับคำฟ้อง/ดํ        | าร้อง : กรุณาระบุหน่วยงาน     | ~ | หมายเลขคดีดำ :                        | [                 |   |
| วันที่ยื่นคำฟ้อง/คำร้อง ตั้งแต | วันที่: 24-07-2561 🍧          |   | ถึงวันที่ :                           | 24-07-2561 🗮      |   |
| ประเภ                          | ทคดี: เถือกประเภทคดี          | ~ | สถานะ :                               | สั่งคำฟ้อง/คำร้อง | ~ |
|                                |                               | C | 2ุศันหา 👁 ล้างจอภาพ                   |                   |   |

#### (สามารถพิมพ์ใบเสร็จได้ รายการละ 1 ครั้ง เท่านั้น)

| ลำดับ  | เลขอ้างอิง/<br>หมายเลขคดีดำ   | วันที่ยื่น             | หน่วยงาน | ประเภทคดี/<br>คดี                         | ชื่อ-นามสกุล<br>จำเลย/ผู้ตาย/ผู้สาบสูญ | วันที่นัด  | สถานะ      | ใบยืนยัน<br>การรับเงิน | ใบเสร็จ<br>รับเงิน |
|--------|-------------------------------|------------------------|----------|-------------------------------------------|----------------------------------------|------------|------------|------------------------|--------------------|
| 1      | 201830000190467<br>ผม999/2561 | 24-07-2561<br>15:16:12 | ศาลแพ่ง  | คดีผู้บริโภค/<br>ผู้ประกอบธุรกิจเป็นโจทก์ | มาฟ้อง                                 | 12-09-2561 | สั่งศาพิอง | ê                      | ė                  |
| สานวนเ | ทั้งหมด 1 รายการ              |                        |          |                                           |                                        |            |            |                        | 141 H              |

จำนวนทั้งหมด 1 รายการ

# 5.5. การพิมพ์ใบเสร็จรับเงิน

| * | หน่วยงาน - ดาวน์โหลดเอกสาร              | คำฟ้องอิเล็กทรอนิกส์ 🗸 |   |                                       |                     |
|---|-----------------------------------------|------------------------|---|---------------------------------------|---------------------|
|   | เลขอ้างอิงคำฟ้อง/คำร้อง :               |                        |   | ชื่อ-นามสกุล จำเลย/ผู้ตาย/ผู้สาบสูญ : |                     |
|   | หน่วยงานที่รับคำฟ้อง/คำร้อง :           | กรุณาระบุหน่วยงาน      | ~ | หมายเลขคดีดำ :                        |                     |
|   | วันที่ยื่นคำฟ้อง/คำร้อง ตั้งแต่วันที่ : | 24-07-2561 🧮           |   | ถึงวันที่ :                           | 24-07-2561 🧮        |
|   | ประเภทคดี :                             | เลือกประเภทคดี         | ~ | สถานะ :                               | สั่งคำฟ้อง/คำร้อง 🗸 |
|   |                                         |                        |   | Q ค้นหา 👌 ล้างจอภาพ                   |                     |

#### (สามารถพิมพ์ใบเสร็จได้ รายการละ 1 ครั้ง เท่านั้น)

| ลำดับ   | เลขอ้างอิง/<br>หมายเลขคดีดำ   | วันที่ยื่น             | หน่วยงาน | ประเภทคดี/<br>คดี                         | ชื่อ-นามสกุล<br>จำเลย/ผู้ตาย/ผู้สาบสูญ | วันที่นัด  | สถานะ      | ใบยืนยัน<br>การรับเงิน | ใบเสร็จ<br>รับเงิน |
|---------|-------------------------------|------------------------|----------|-------------------------------------------|----------------------------------------|------------|------------|------------------------|--------------------|
| 1       | 201830000190467<br>ผบ999/2561 | 24-07-2561<br>15:16:12 | ศาลแพ่ง  | คดีผู้บริโภค/<br>ผู้ประกอบธุรกิจเป็นโจทก์ | มาฟ้อง                                 | 12-09-2561 | สั่งศาฟ้อง | A                      | e                  |
| ส่านวนเ | ใ้งหมด <b>1</b> รายการ        |                        |          |                                           |                                        |            |            |                        | H1 H               |

จำนวนทั้งหมด 1 รายการ

- ใบยืนยันการรับเงิน สามารถพิมพ์ได้ เมื่อสถานะ "รอการตรวจสอบ" \_
- ใบเสร็จรับเงิน สามารถพิมพ์ได้ เมื่อสถานะ "สั่งฟ้อง" \_

้หมายเหตุ : สามารถพิมพ์ "ใบเสร็จรับเงิน" ได้ รายการละ 1 ครั้ง เท่านั้น

![](_page_55_Picture_0.jpeg)

![](_page_55_Picture_2.jpeg)

# 5.6. การพิมพ์เอกสารสั่งฟ้อง

| 希 หน่วยงาน - ดาวน์โหลดเอก               | สาร คำฟ้องอิเล็กทรอนิกส์ <del>-</del> |                                       |                     |
|-----------------------------------------|---------------------------------------|---------------------------------------|---------------------|
| เลขอ้างอิงคำฟ้อง/คำร้อง :               |                                       | ชื่อ-นามสกุล จำเลย/ผู้ตาย/ผู้สาบสูญ : |                     |
| หน่วยงานที่รับคำฟ้อง/คำร้อง :           | กรุณาระบุหน่วยงาน 🗸                   | หมายเลขคดีดำ :                        |                     |
| วันที่ยื่นคำฟ้อง/คำร้อง ตั้งแต่วันที่ : |                                       | ถึงวันที่ :                           |                     |
| ประเภทคดี :                             | เลือกประเภทคดี 🗸 🗸                    | ้ สถานะ :                             | สั่งคำฟ้อง/คำร้อง 🗸 |
|                                         |                                       | Q ค้นหา 🗠 ล้างจอภาพ                   |                     |

#### (สามารถพิมพ์ใบเสร็จได้ รายการละ 1 ครั้ง เท่านั้น)

| ລຳດັບ | เลขอ้างอิง/<br>หมายเลขคดีดำ   | วันที่ยื่น             | หน่วยงาน | ประเภทคดี/<br>คดี                         | ชื่อ-นามสกุล<br>จำเลย/ผู้ดาย/ผู้สาบสูญ | วันที่นัด  | สถานะ      | ใบยืนยัน<br>การรับเงิน | ใบเสร็จ<br>รับเงิน |
|-------|-------------------------------|------------------------|----------|-------------------------------------------|----------------------------------------|------------|------------|------------------------|--------------------|
| 1     | 201830000190457<br>ผบ999/2561 | 18-07-2561<br>12:15:28 | ศาลแพ่ง  | คดีผู้บริโภค/<br>ผู้ประกอบธุรกิจเป็นโจทก์ | ทดสอบ                                  | 03-09-2561 | สั่งคำฟ้อง | ۵                      | ۵                  |

- เมื่อผู้พิพากษาทำการสั่งฟ้องเรียบร้อยแล้ว ระบบดำเนินการส่ง SMS สถานะจะเปลี่ยนจาก "รอ การลงนามและประทับตรา" เป็น "สั่งฟ้อง" ทนายความสามารถพิมพ์เอกสารสั่งฟ้องได้ โดยการคลิกที่ "สั่งฟ้อง"

![](_page_56_Picture_0.jpeg)

# คู่มือระบบการยื่นและส่งคำคู่ความและเอกสารโดยสื่ออิเล็กทรอนิกส์ (e-Filing) สำหรับทนายความ

![](_page_56_Picture_2.jpeg)

| เลขอ้างอิงคำฟ้อง/ศาร์อง : ชื่อ-นาม<br>หน่วยงานที่รับคำฟ้อง/ศาร์อง : กรุณาระบุนน่วยงาน ♥<br>วันที่ยื่นศาฟ้อง/ศำร้อง ตั้งแต่วันที่ : 24-07-2561<br>ประเภทคดี : เลือกประเภทคดี ♥<br>Q ศัพทา<br>รายละเอียดการสั่งคำฟ้อง<br>ผลการสั่งคำฟ้อง : สั่งคำฟ้อง<br>ประเภทคดี | เสกุล จำเลย/ผู้ตาย/ผู้สาบสูญ :<br>หมายเลขคดีดำ :<br>ถึงวันที่ : 24-07-2561 <sup>™</sup><br>สถานะ : สิ่งค่าฟ้อง/ค่าร้อง ∨<br>≰ ค้างจอภาพ |
|----------------------------------------------------------------------------------------------------|----------------------------------------------------------------------------------------------------|
| หน่วยงานรับคำฟ้อง : ศาลแพ่ง                                                                                                    |                                                                                                    |
| เลขอ้างอังคำฟ้อง : <b>201830000190467</b>                                                                                                    | หมายเลขคดีดำ: ผบ999/2561                                                                                                    |
| ประเภทคดี: คดีผู้บริโภค                                                                                                    | ประเภทผู้ยันคำฟ้อง : ผู้ประกอบธุรกิจเป็นโจทก์                                                                                           |
| 1520 : 1051A500                                                                                                    |                                                                                                    |
| ทุนทรพย : 350,000.00 บาท                                                                                                    |                                                                                                    |
| ข้อมูลโจทก์                                                                                                    |                                                                                                    |
| โจทก์                                                                                                    |                                                                                                    |
| ประเภทโจทก์ : นิติบุคคล                                                                                                    |                                                                                                    |
| ประเภทบัตร : เลขประจำดัวประชาชน/ภาษีอากร                                                                                                    |                                                                                                    |
| เลขประจำตัวประชาชน/ภาษีอากร : 1101400967785                                                                                                    | เลขที่หนังสือเดินทาง : -                                                                                                    |
| ชื่อ : บริษัท ทดสอบ จำกัด                                                                                                    | นามสกุล : -                                                                                                    |
| บ้านเลขที่: 11                                                                                                    | หมู่ที่: -                                                                                                    |
| หมู่บ้าน/อาคาร/ขึ้น : -                                                                                                    | ตรอก/ซ่อย: -                                                                                                    |
| ถนน : -                                                                                                    | ดำบล/แขวง : ศาลเจ้าพ่อเสือ                                                                                                    |
| อำเภอ/เขต : พระนคร                                                                                                    | จังหวัด : กรุงเทพมหานคร                                                                                                    |
| รหัสไปรษณีย์ : 10200                                                                                                    |                                                                                                    |
| โทรศัพท์มีอถือ : 080000000                                                                                                    | E-Mail : -                                                                                                    |
| เกรศพท : -                                                                                                    |                                                                                                    |
| ข้อมูลจำเลย                                                                                                    |                                                                                                    |
| จำเลย                                                                                                    |                                                                                                    |
| ประเภทจำเลย : บุคคลธรรมดา                                                                                                    |                                                                                                    |
| ประเภทบัตร : เลขประจำดัวประชาชน/ภาษีอากร                                                                                                    |                                                                                                    |
| เลขประจำดัวประชาชน/ภาษีอากร : 1234567890234                                                                                                    | เลขที่หนังสือเดินทาง : -                                                                                                    |
| ชื่อ:มาฟ้อง                                                                                                    | นามสกุล : -                                                                                                    |
| ที่อยู่จำเลย/พื้นที่ส่งคำคู่ความ                                                                                                    |                                                                                                    |
| บ้านเลขที: 5                                                                                                    | หมู่ที่:                                                                                                    |
| หมู่บ้าน/อาคาร/ขัน: -                                                                                                    | ตรอก/ซอย: -                                                                                                    |
| 6uu : -                                                                                                    | ตาบล/แขวง: จตุจกร                                                                                                    |
| ย เมย/เซต . จตุจกร                                                                                                    | - 40 พ.พ. ๆ ปรังกับเพราหายาง                                                                                                    |
| 00601 - פאזאנינדי שאני                                                                                                    |                                                                                                    |
| รายละเอียดเอกสาร                                                                                                    |                                                                                                    |
| 1. คำฟ้อง                                                                                                    | จำนวน 1 หน้า ตรวจสอบเอกสาร 🛩                                                                                                    |
| 2. เอกสารท้ายคำฟ้อง                                                                                                    | จำนวน 1 หน้า ตรวจสอบเอกสาร 🛩                                                                                                    |
| 3. ไบแต่งทนายความ                                                                                                    | จำนวน 1 หน้า ตรวจสอบเอกสาร 🕊                                                                                                    |
| 4. บัญช์พยาน                                                                                                    | จำนวน 1 หน้า ตรวจสอบเอกสาร 🗲                                                                                                    |
| <ol> <li>จาแถงขอบิดหมายพรอมเอกสารหลักฐานที่อยู่จำเลย</li> </ol>                                                                                                    | จำนวน 1 หน้า ตรวจสอบเอกสาร 🗲                                                                                                    |
| <ul> <li>๑. คารองขอเลอนกาหนดนดพจารณา</li> <li>๑. คารองขอเลอนกาหนดนดพจารณา</li> </ul>                                                                                                    | จำนวน 1 หน้า ตรวจสอบเอกสาร                                                                                                    |
| <ol> <li>หมายเงยกจาเลย</li> <li>เออสอะนั้นแนะ สีสองและ 7 สายาราช</li> </ol>                                                                                                    | จานวน 1 หน้า ตรวจสอบเอกสาร                                                                                                    |
| เอกสารทงหมด : มรานวนรวม / ราย∩าร<br>รายละเอียดนัดพิจารณาฯ                                                                                                    | רעוע ע גניר                                                                                                    |
| วันที่: 12-09-2561                                                                                                    | เวลา: 09:00 ม.                                                                                                    |
| เบอร์โทรศัพท์โจทกั: 080000000                                                                                                    | LWT. 05.00 H.                                                                                                    |
| จำเลย : มาฟ้อง                                                                                                    | เบอร์โทรศัพท์จำเลย : -                                                                                                    |
| รายละเอียด : -                                                                                                    |                                                                                                    |
|                                                                                                    |                                                                                                    |

โครงการพัฒนาระบบการยื่นและส่งคำคู่ความและเอกสาร โดยสื่ออิเล็กทรอนิกส์ (e-Filing)

![](_page_57_Picture_0.jpeg)

![](_page_57_Picture_2.jpeg)

# - คำฟ้อง/คำร้อง 昌

| СТВ | 1 / 9                                                                                                    | ¢ | Ŧ | ē | □ - |
|-----|----------------------------------------------------------------------------------------------------|---|---|---|-----|
|     | (แบบ ผบ. ๑)<br><u>คำฟ้องคลีผู้บริโภค</u><br>รับท้อง สำนาให้ร่าแดย นัดพิจารณา<br>หมายเรียกจำแลยมาไกล่เกลี่ย ได้การและ<br>สืบพยานวันที่ 20 กล. 2560 เวล 079:00 น.<br>ส่งทางเจ้าพนักงาน ไม่มีผู้รับโดยชอบ<br>ให้ปิด ให้มีผลพันที ส่งไม่ให้ไห้จากในเอง<br>ภายใน ฮ วัน นับแต่วันส่งไปดี มิจะนั้น<br>สีกร่ายกรี่เข้า | - |   |   |     |
|     | ถายราเขาแทงเพยง     ทดสอบ ศาลยุติธรรม     ศาล แท่ง     (บางทดสอบ ศาลยุติอัรรม)     เดือน มิถุนายน พุทธศักราช ๒๙ 60     เวามแห่ง     20 ก.ค. 2560     ธนาคารซิตีแบงก์                                                                                                    |   | l |   |     |
|     | ระหว่าง<br>นางสาวสุดสวย สวยสุด                                                                                                    |   |   |   |     |

- เอกสารท้ายฟ้อง 🚍

![](_page_57_Picture_6.jpeg)

![](_page_58_Picture_0.jpeg)

\_

![](_page_58_Picture_2.jpeg)

ใบแต่งทนายความ 昌

![](_page_58_Picture_4.jpeg)

บัญชีพยาน 昌

-

![](_page_58_Figure_6.jpeg)

![](_page_59_Picture_0.jpeg)

\_

![](_page_59_Picture_2.jpeg)

คำแถลงขอปิดหมายพร้อมเอกสารหลักฐานที่อยู่จำเลย 昌

| <4D6963726F736F667420576F7264202D20A4D3                                                                              | <4D6963726F736F667420576F7264202D20A4D3E1B6C5A7A2CDBBD4B4CBC1D1 / 3                                                                                   |                                                                                                    |                                                                            |                                                                                         |                           |  | Ŧ | ē | ۵. |  |
|----------------------------------------------------------------------------------------------------|----------------------------------------------------------------------------------------------------|----------------------------------------------------------------------------------------------------|----------------------------------------------------------------------------|-----------------------------------------------------------------------------------------|---------------------------|--|---|---|----|--|
| <ul> <li>()</li> <li>อนุญา<br/>จัดการ</li> <li>ทดสอบ ศาล<br/>( นางทดสอบ ศา<br/>20 ก.ค. 2</li> <li>ระหว่าง</li> </ul> | (๗)<br>ซิศีรีอีร์ / คำแถลง / ตัร์<br>ขอปิดหมาย<br><sup>10</sup><br>งให้<br><b>เยุติธรรม</b><br>อยู่ดิธรรม<br>อนาคารซิตีแบงก์<br>รู<br>นางสาวอุตุสาย อ | 466<br>Inaguna:<br><sup>Maa</sup><br>Ťuři 10. išeu.<br>-<br>РЭТИ.<br>-<br>-<br>-<br>-<br>-<br>-<br>-<br>-<br>-<br>-<br>-<br>-<br>-<br>-<br>-<br>-<br>-<br>-<br>- | คลีก<br>คดีหมายเ<br>คดีหมายเ<br>แห่ง<br>มิถุนายน พุ<br>แห่ง<br>สิงพันกัรรู | หมายเลขดำที่ คบ15/201<br>เจ้าหน้าที่รับห้อง<br>๒๐ ก.ศ. ๒៩๖๐<br>ศาลแห่ง<br>ลขต่ำที่. 410 | 7<br>๑๔.60<br>๑๕<br>โจทก์ |  |   |   |    |  |

- คำร้องขอเลื่อนกำหนดนัดพิจารณา 昌

| 2M9 JD233469 1 10300                                                                                                   |                                                                                                    |   |   |   | × |
|----------------------------------------------------------------------------------------------------|----------------------------------------------------------------------------------------------------|---|---|---|---|
| <4D6963726F736F667420576F7264202D20A4D3C3E9C                                                                           | )A7A2CDA2C2D2C2C3D1 / 2                                                                                                    | ¢ | Ŧ | ē |   |
| (๗)<br>คำร้อง / ศัก<br>ของยายวัน<br>อนุญาต<br>ทดสอบ ศาลยุติธรรม<br>( นางทดสอบ ศาลยุติธรรม )<br>20 ก.ศ. 2560<br>ระหว่าง | ลลีหมายเลขคำที่ คบ15/2017<br>นัสสง / ศัพษอ<br>มัดสืบพยานโจทก์<br>มัดสืบพยานโจทก์<br>คลีหมายเลขดำที่ <u>ผบ.</u> /๑๕60<br>คลีหมายเลขดดำที่ <u>ผบ.</u> /๑๕60<br>คลีหมายเลขดดงที่ |   |   |   |   |

![](_page_60_Picture_0.jpeg)

![](_page_60_Picture_2.jpeg)

หมายเรียกจำเลย 昌

| รหส เบร                                                                                                    | Bana : 10900                                                                                                    |                             |                                             |   |   |   |     | _(× |
|----------------------------------------------------------------------------------------------------|----------------------------------------------------------------------------------------------------|-----------------------------|---------------------------------------------|---|---|---|-----|-----|
| <cbc1d2c2e0c3d5c2a1a< td=""><td>ABD4B5D5E9E1BAA7A1EC20BCBA2E20</td><td>1312028B72EB31 / 2</td><td></td><td>¢</td><td>Ŧ</td><td>ē</td><td>□ -</td><td></td></cbc1d2c2e0c3d5c2a1a<> | ABD4B5D5E9E1BAA7A1EC20BCBA2E20                                                                                     | 1312028B72EB31 / 2          |                                             | ¢ | Ŧ | ē | □ - |     |
|                                                                                                    | (แบบ ผบ. ๒)<br>หมายเรียกจำเลย                                                                                      |                             | กดีหมายเลขคำที่ ผบ1 <i>5/</i> 2017          |   |   |   |     | l   |
|                                                                                                    |                                                                                                    | คดีหม                       | ายเลขดำที่ <sup>ผบ.</sup> /๒๕ <sup>60</sup> |   |   |   |     | Ш   |
|                                                                                                    |                                                                                                    | ในพระปรมาภิไธยพระมหากษัตริเ | <sup>i</sup>                                |   |   |   |     | Ш   |
|                                                                                                    | ในพระปรมาภิไธยพระมหากษัตริย์<br>คาล <u>แห่ง</u><br>วันที่ <u>10</u> เดือน <u>มิถุนายน</u> พุทธศักราช ๒ <i>๕</i> 60 |                             |                                             |   |   |   |     | I   |
|                                                                                                    | ( ธนาคาซีตี้แบงก์                                                                                                  | ความแพง<br>กามแพ่ง สิ่งพิน  |                                             |   |   |   |     |     |
|                                                                                                    | ระหว่าง                                                                                                    | สวยสุด                      | ใจทก<br>                                    |   |   |   |     |     |

- คำแถลงขออ้างเอกสารท้ายคำฟ้องแทนการส่งสำเนาเอกสาร 📇

| <4D6963726F736F66742057 | 6F7264202D20A4D3E1B6C5A7A2CDCAE8A7CAD3E 1 / 2                                                                                                    |                      | ¢ | Ŧ | ē | <u>e</u> |
|-------------------------|----------------------------------------------------------------------------------------------------|----------------------|---|---|---|----------|
|                         | คลีหมวยเลขคำที่ ผ<br>ชายอ้างเอกสารท้ายคำพ้อง<br>ขออ้างเอกสารท้ายคำพ้อง<br>ขนุญาใหมนการส่งสำเนาเอกสาร<br>พฤสอบ ศาลยุติธรรม<br>(นางพดสอบ ศาลยุติธรรม)<br>20 ก.ศ. 2560 | ณ15/2017<br>ห้อง<br> |   |   |   |          |